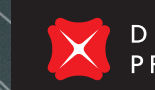

DBS PRIVATE BANK Live more, Bank less

# DBS digibank

# Essential Guide

Banking, portfolio management and investment features at your fingertips

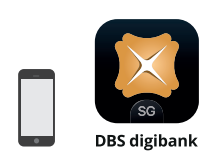

#### For iPhones

Search for DBS digibank on the **Apple App Store**. **For Android Devices** Search for DBS digibank on **Google Play Store**,

Huawei AppGallery, or Baidu App Store.

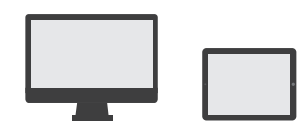

For web browsers and tablets Go to *internet-banking.dbs.com.sg/* 

# DBS digibank Essential Guide

## Contents

# Getting Started

| Existing DBS digibank user?                |
|--------------------------------------------|
| Don't have a user ID and PIN?              |
| Set up Digital Token on your mobile device |
| Using Digital Token                        |
| Manage your App & Security Settings        |

# All-in-One Digital Platform

| Navigating the DBS digibank app             | 10 |
|---------------------------------------------|----|
| Be in control of your Wealth Portfolio      | 11 |
| Access eAdvice and select Corporate Actions | 12 |

# Invest On the Go

| Seize investment opportunities on the go                    | 13 |
|-------------------------------------------------------------|----|
| Trade Equities across 7 major international markets         | 14 |
| Invest in over 400 Funds at your fingertips                 | 16 |
| Take advantage of lower FX Rates                            | 18 |
| Place an Online Fixed Deposit                               | 19 |
| Never miss an opportunity with Alerts and Watchlists        | 20 |
| Make sharper investing decisions with Personalised Research | 22 |

# Full Suite of Banking Services

| Make Local Funds Transfers        | 23 |
|-----------------------------------|----|
| Make Overseas Funds Transfers     | 24 |
| Access your eStatements instantly | 25 |
| NAV Planner                       | 26 |
|                                   |    |

# Update As You Go

| Update Your Contact Details      | 27 |
|----------------------------------|----|
| Change Language to Chinese       | 28 |
| Change Local Transfer Limit      | 29 |
| Change Overseas Transfer Limit   | 30 |
| Change Your ATM/Debit Card Limit | 31 |

# Existing DBS digibank user? Log in to your account via your mobile app or a web browser

## Using iPhone or Android device

Launch the DBS digibank app on your mobile device.

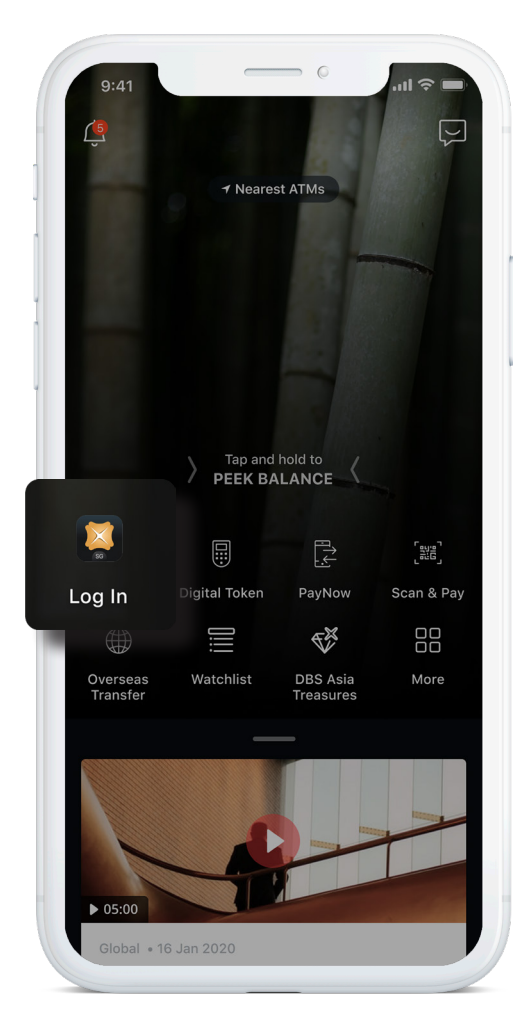

# Using a web browser on your computer or tablet

Access your DBS digibank account via *internet-banking.dbs.com.sg/* 

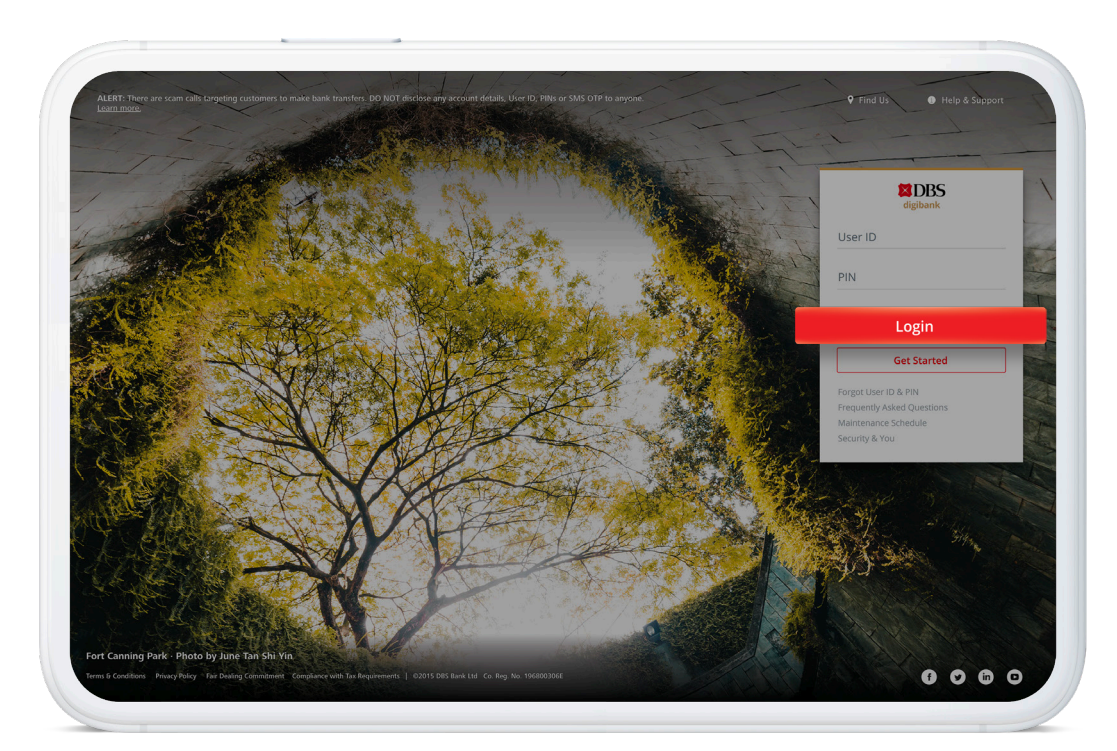

# Don't have a user ID and PIN? Follow the steps below

# Using iPhone or Android device

- Download DBS digibank app on Google Play Store, Huawei AppGallery, Baidu App Store, or Apple App Store.
- 2. Launch the app and tap **Get Started**.

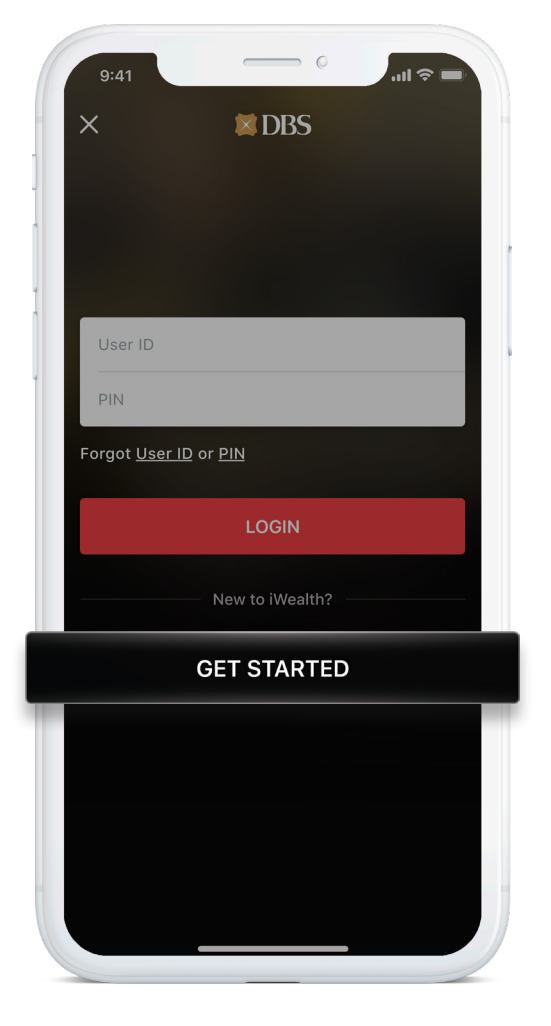

# Using a web browser on your computer or tablet

Visit DBS digibank Internet Banking at *internet-banking.dbs.com.sg/* and tap/click **Get Started**.

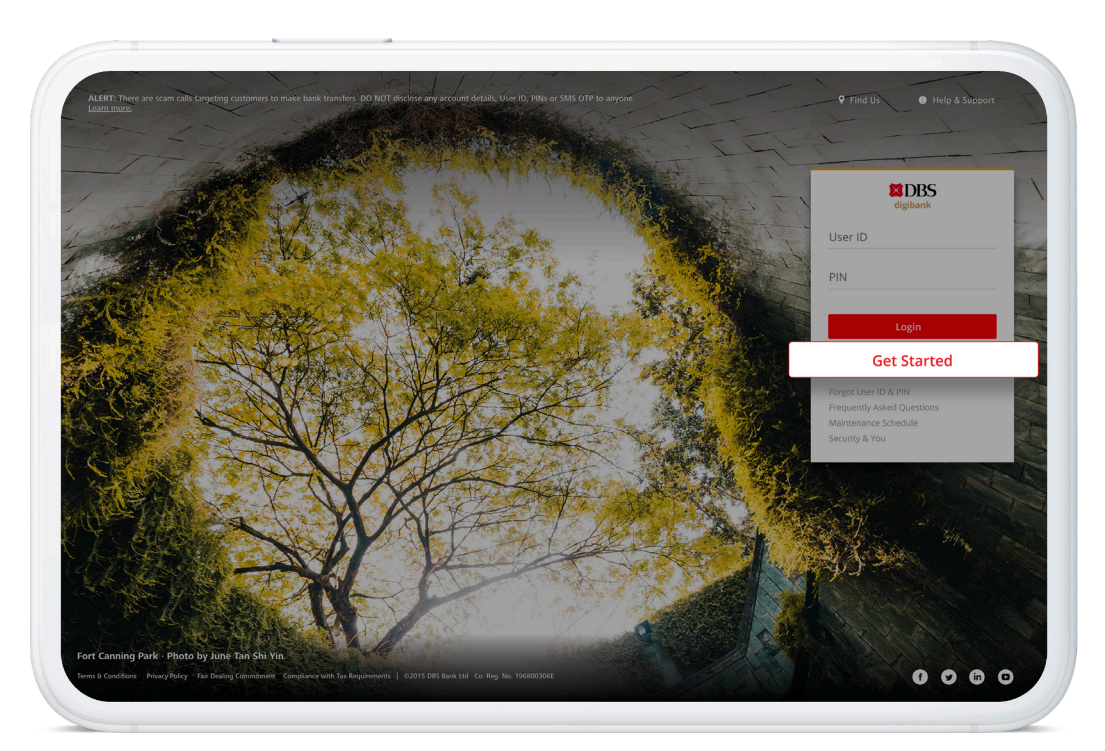

# Set up Digital Token on your mobile device

The Digital Token secures all your online and mobile banking transactions from trades to transfers, so you can have peace of mind wherever you're doing your banking.

# Step 1

Log in to the DBS digibank app and tap **Set Up Now**.

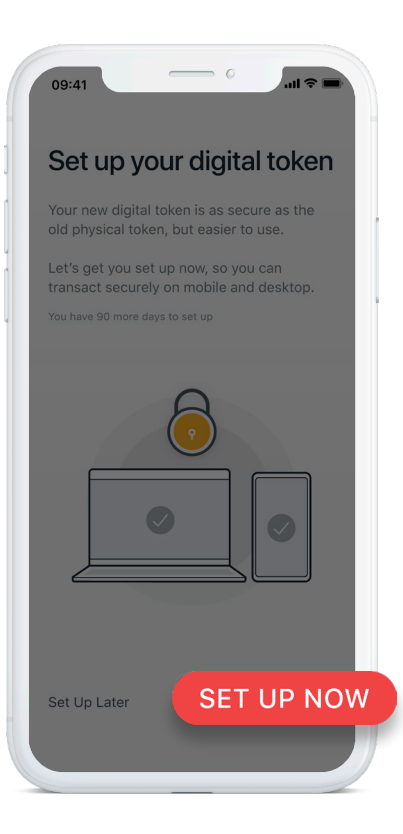

## Step 2

Enter the 6-digit registration code sent to your registered email address.

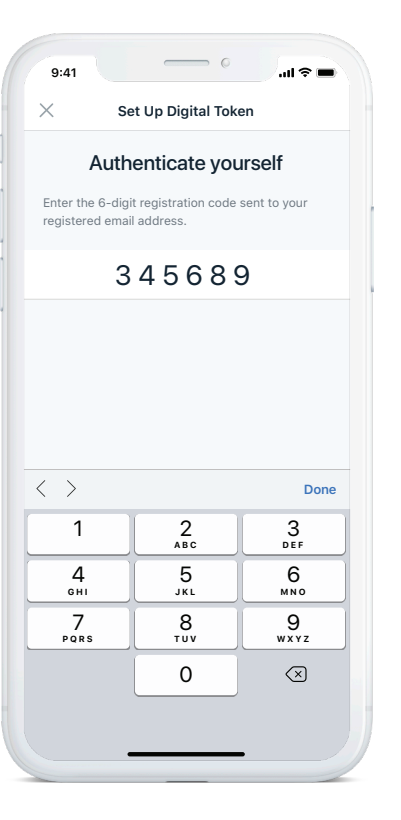

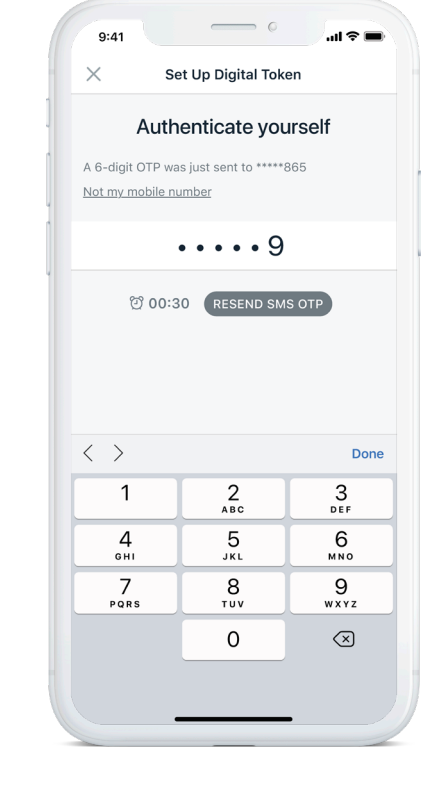

Enter the 6-digit One-Time

Password (OTP) sent to your

registered mobile via SMS.

Step 3

You're ready for your first transaction.

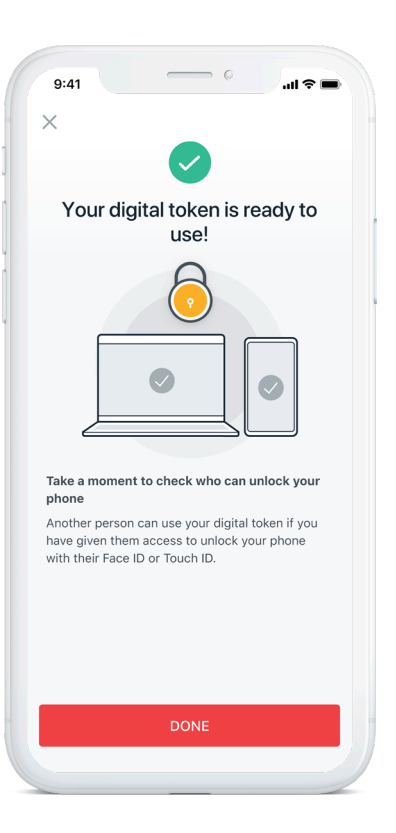

# Using Digital Token: Authenticate online transactions in a tap

Doing your banking on a computer or tablet? Follow these simple steps to authenticate your online banking transactions.

# Step 1

Click on **Authenticate Now** on your web browser via laptop or tablet.

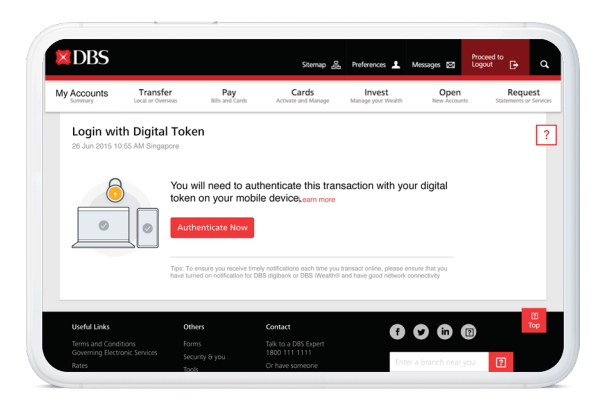

#### Note:

To safeguard your interests, an email OTP will be required for your first high-risk transaction as an additional layer of security.

## Step 2

Tap the push notification or launch the DBS digibank app and tap **Digital Token**.

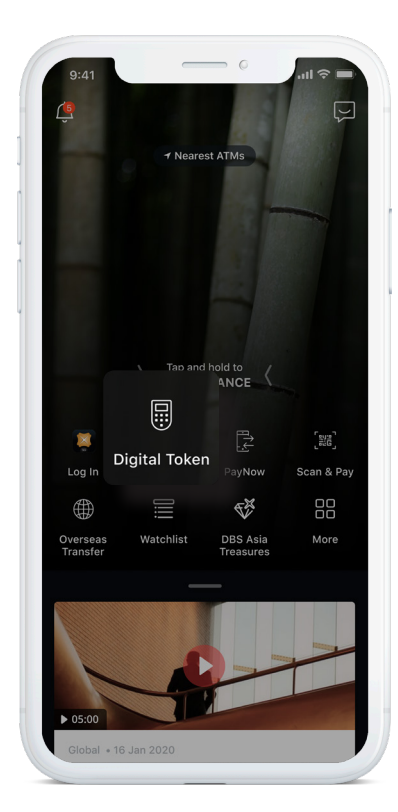

## Step 3

Tap **Approve** and you're done.

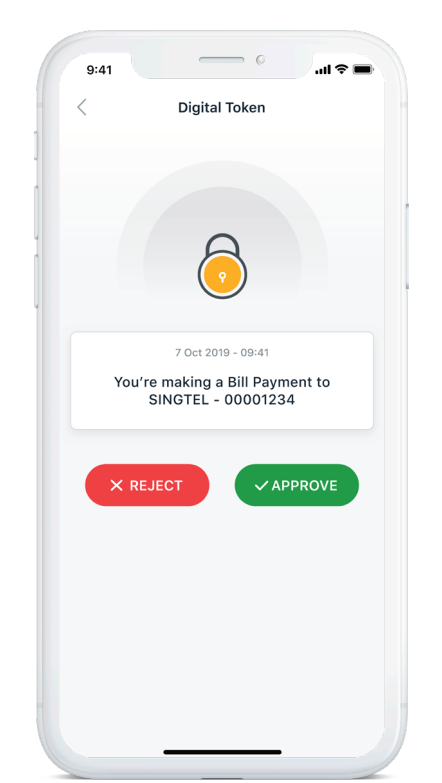

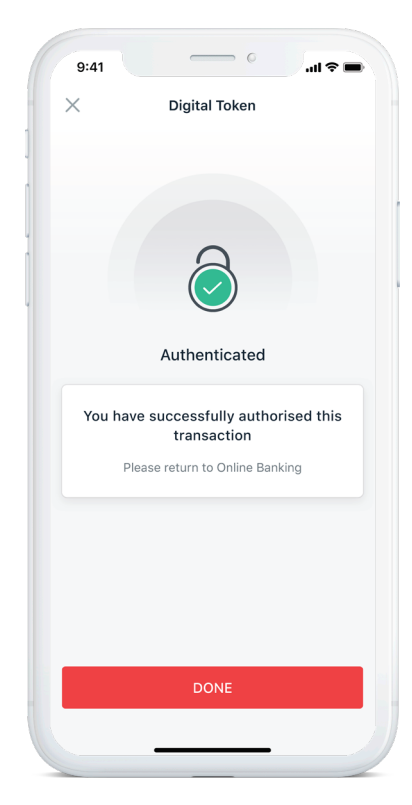

# Using Digital Token: Authenticate transactions with manual OTP

Having issues getting Internet access on your mobile device when travelling? You can still authenticate transactions easily.

# Step 1

Click on **Authenticate Now** and select **Enter OTP Manually** on your web browser.

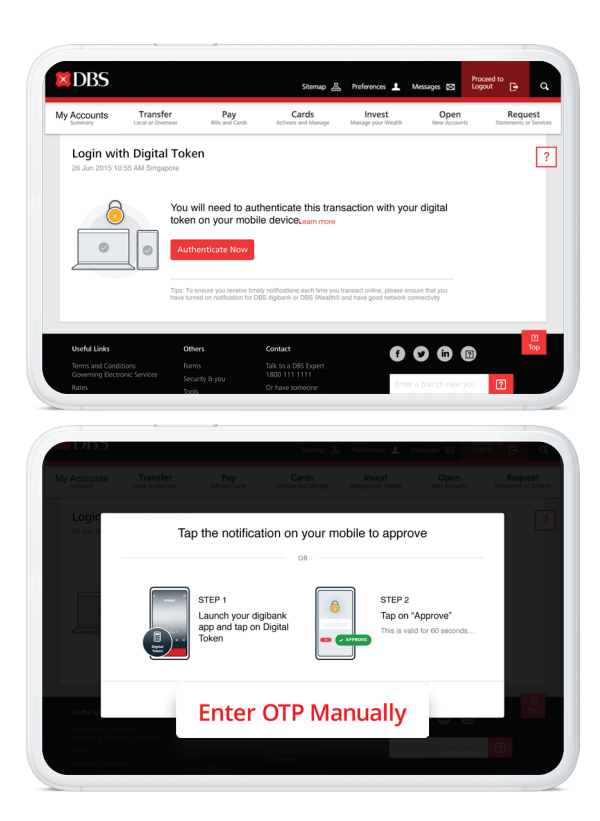

# Step 2

Launch the DBS digibank app and tap **Digital Token**.

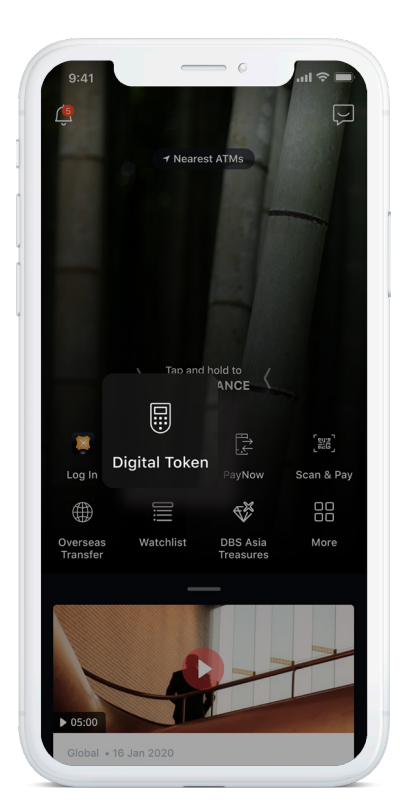

# Step 3

Tap button to generate a 6-digit OTP.

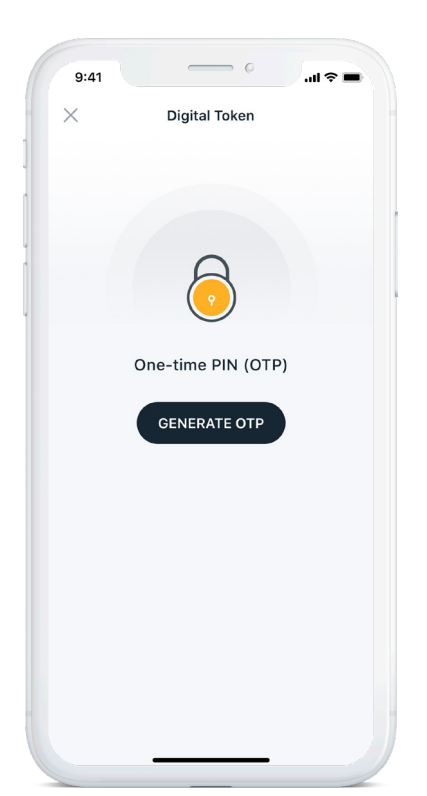

# Step 4

Enter the 6-digit OTP on your web browser and you're done.

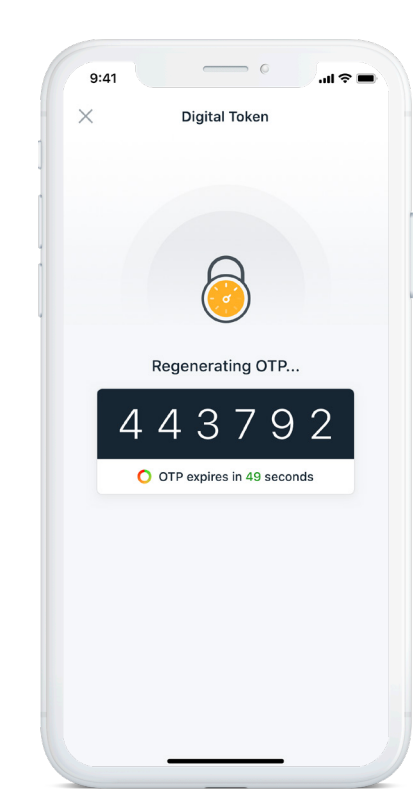

# Manage your App & Security Settings

Adjust security settings such as Peek Balance and Face/Touch ID preferences in a couple of taps.

Step 2

# Step 1

To change your security settings, tap **More** and scroll to App & Security Settings.

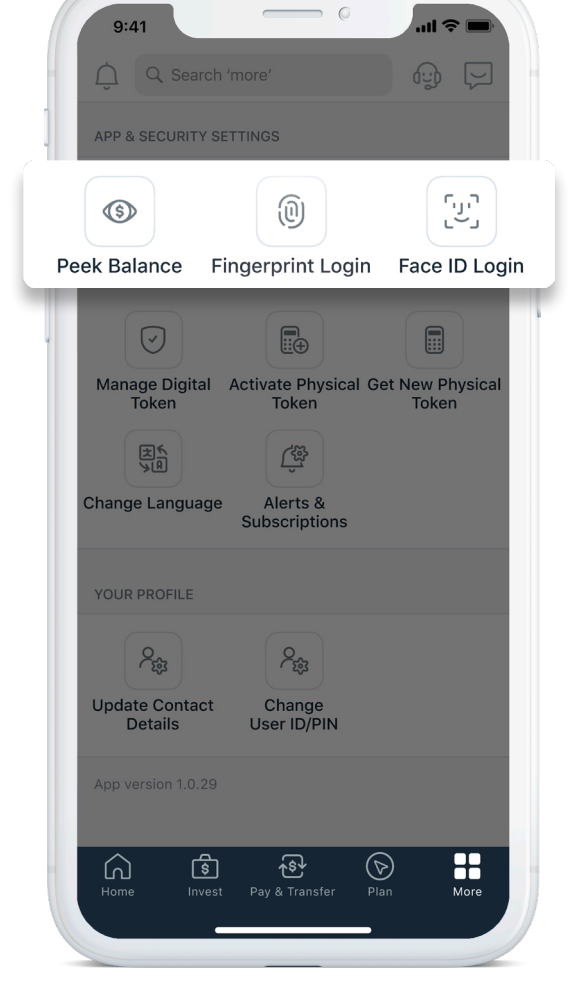

#### .... 🗢 🔳 9:41 $\times$ Peek Balance & Login Toggle to turn settings on/off. PREFERENCES O Peek Balance Account for Peek Balance > Quick glance at your desired account balance. Read more .... Glance in Apple Watch Quick glance at your desired account balance on your Apple Watch. Read more [יני] Login using Face ID Please be aware that all faces recognized by this device can also be used to login to your account. Read more Login using Touch ID Please be aware that all fingerprints recognized by this device can also be used to login to your account. Read more

# Navigating the DBS digibank app

DBS digibank gives you total control and convenient access to your banking and wealth management needs on one digital platform.

# යි Home

Get an integrated view of your banking, trading and wealth management portfolios.

# 🔅 Invest

Invest in different markets, browse research articles, monitor your watchlists and more.

# 한 Pay & Transfer

Pay bills, transfer funds, and send money overseas, etc.

# 🖻 Plan

Create a budget and track your financial expenses with NAV Planner.

# More

Manage your app settings and access other services.

| 9:41<br>Welcome to<br>DBS digibank        |                                      | .ıll ≎                               | υυτ                       |
|-------------------------------------------|--------------------------------------|--------------------------------------|---------------------------|
| Enjoy the faster and mo<br>bank on the go | re convenie                          | ent way to                           |                           |
| Portfolio<br>Summary                      | Equity Order<br>Status               | Equity<br>Watchlist                  | Wea<br>Transa             |
| Accounts                                  |                                      | Insights •                           |                           |
| Investment Account                        | s<br>Fotal Net As<br>SGD<br>50,020.0 | sets (Indica<br>520,450<br>0 (+10.76 | √<br>tive)<br>0.00<br>6%) |
| Cards                                     | Outs                                 | standing Am<br>SGD <b>1,374</b>      | ∨<br>ount<br>.38          |
| Deposits                                  | SG                                   | Bala<br>50 <b>62,450</b>             | ×<br>ance                 |
| ne Invest Pay &                           | Transfer                             | Plan                                 | OO<br>More                |

# Be in control of your Wealth Portfolio

Get a bird's eye view of your Wealth Portfolio.

Deep dive into your portfolio holdings and transactions. Instantly, anywhere.

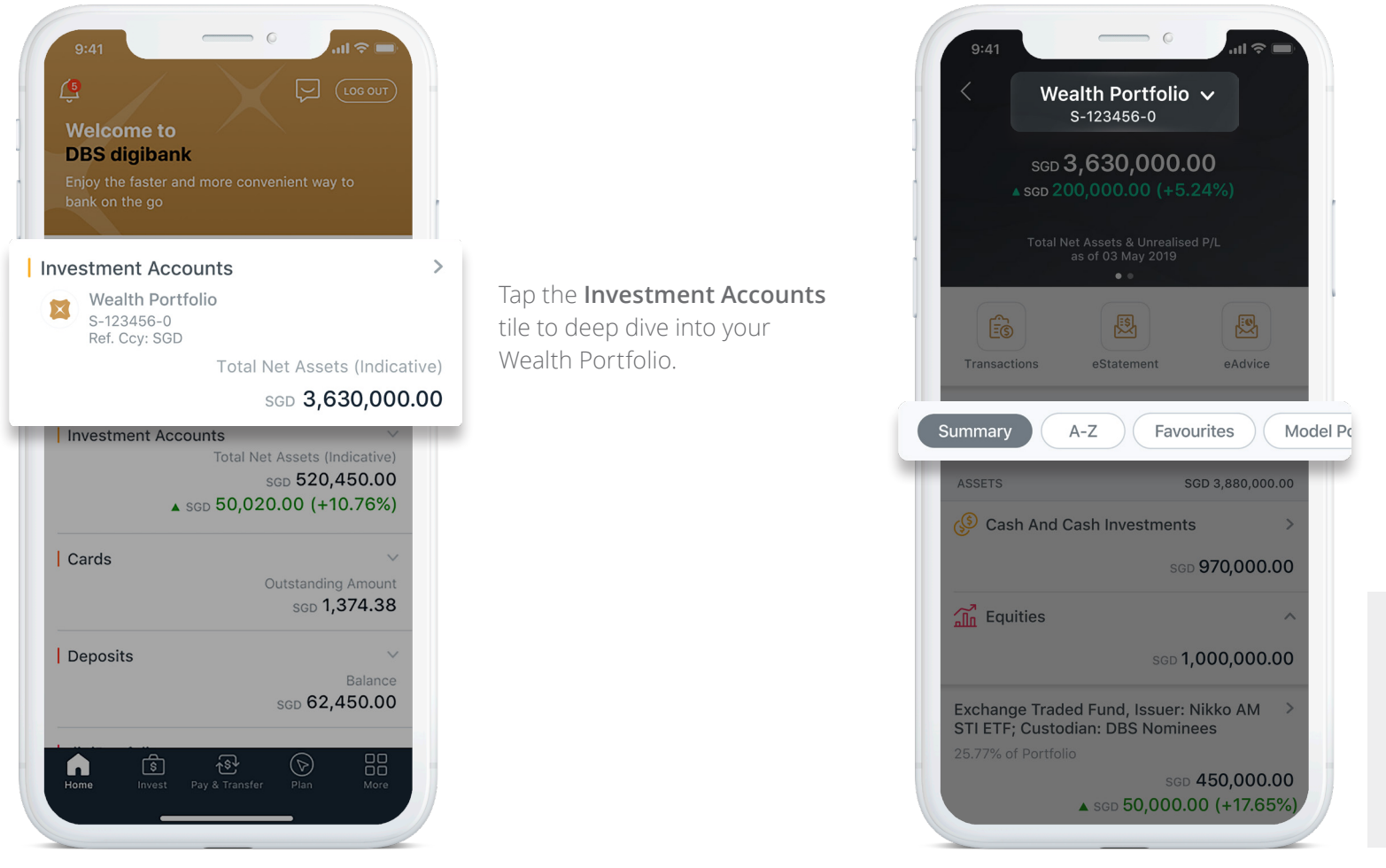

Tap  $\checkmark$  to reveal other portfolios you may have.

Get a detailed breakdown of your portfolio by Asset, Currency and Favourites. Compare your investment holdings by how they're performing against one another and against our DBS model portfolio.

#### Note:

Actual trading prices may differ from indicative valuations shown and may be subject to liquidity/ risk discounts. We do not assume liability for the information and valuations provided.

Asset allocation by currencies does not include overdraft in your Wealth Portfolio. All amounts are quoted in portfolio reference currency equivalent, based on an indicative exchange rate.

# Access eAdvice and select Corporate Actions

View your eAdvice and submit your Voluntary Corporate Actions (VCA) anytime, anywhere.

# Step 1

Access **eAdvice** from your **Wealth Portfolio** or the **More** tab.

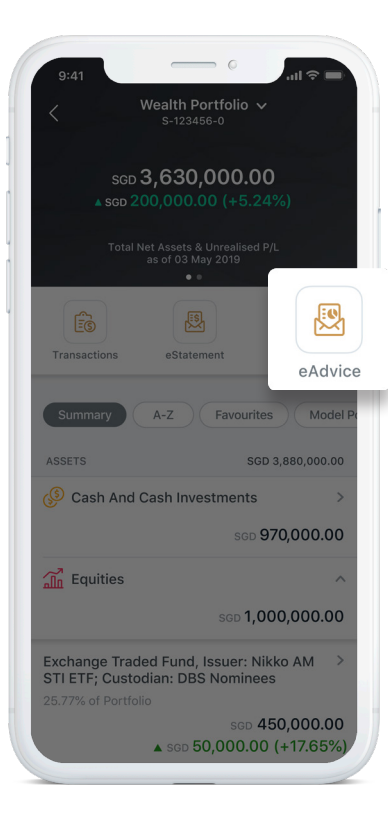

### Step 2

Select the Voluntary Corporate Action (VCA) card you wish to act on.

| Wealth P<br>S-12                                                       | ortfolio V<br>3456-1                                                      |
|------------------------------------------------------------------------|---------------------------------------------------------------------------|
| sset Type                                                              |                                                                           |
| All                                                                    | ~                                                                         |
| All Unread                                                             | Read = Filter                                                             |
| 6 MAY 2019                                                             | _                                                                         |
| Tender Offer                                                           |                                                                           |
| ELN (Fixed Coupon No<br>BAC UN, ALXN UW, Iss<br>Maturity Date: 13-JUL- | te), Undrly: LVS UN,<br>suer: Wilmar Intl (F34),<br>2017, Coupon Rate: 6% |
| eSelection                                                             |                                                                           |
| Asset Type<br>Order Type<br>Order Reference                            | Equity<br>Tender Offer<br>110527440                                       |
| Action Required by 15                                                  | Feb 2018                                                                  |
| Tender Offer                                                           |                                                                           |
| Ordinary Share, Issuer<br>NV<br>eSelection                             | NXP Semiconductors                                                        |
| Asset Type                                                             | Equity                                                                    |
| Order Type<br>Order Reference                                          | Tender Offer<br>110527440                                                 |
| Selection was made. e                                                  | Selection ends on 26 Jun 2018                                             |

## Step 3

Tap **View eAdvice** and choose an action for the VCA event. Verify and confirm your selection.

|        | 9:41                                                             | ■ \$ III.                                  |
|--------|------------------------------------------------------------------|--------------------------------------------|
|        | < Tender                                                         | Offer                                      |
| 1      | Ordinary Share, Issu<br>NXP Semiconductor<br>NXPI UW             | er<br>s NV                                 |
| i<br>i | Portfolio No.<br>Reference No.<br>Holding                        | S-123456-1<br>110527440<br>200             |
|        | View eA                                                          | dvice                                      |
|        | We would like to inform you the following conditions wa          | that a tender offer with s announced:      |
|        | Offeror<br>Offer Price Per Security<br>Response Deadline         | QUALCOMM River<br>USD 127.5<br>26 Jun 2018 |
|        | OPTIONS AVAILABLE<br>With reference to your lette<br>as follows: | r, my/our instructions are                 |
|        | (Full Accept accept the offer on Accept the offer on Acceptance) | All shares/securities                      |
|        | Accept the offer on p<br>(Partial Acceptance)                    | partial shares/securities                  |
|        | Take no action (De                                               | fault) (Reject Offer)                      |

#### Notes:

Types of Voluntary Corporate Action events available for online selection include Proxy Voting, Dividend Choice, Tender Offer and Rights Issue.

# Seize investment opportunities on the go

With all your investment needs housed under one tab, you can make informed decisions and take action instantly.

## Invest

Tap into a full suite of online investment products across Equities, Funds, FX and more.

# Watchlist

Create customisable lists to monitor your favourite stocks and keep track of market performance.

## Research

Get the latest market news, economic trends and industry insights related to your portfolio, specially tailored for you.

## Alerts

Stay informed on price movements of your target investment products.

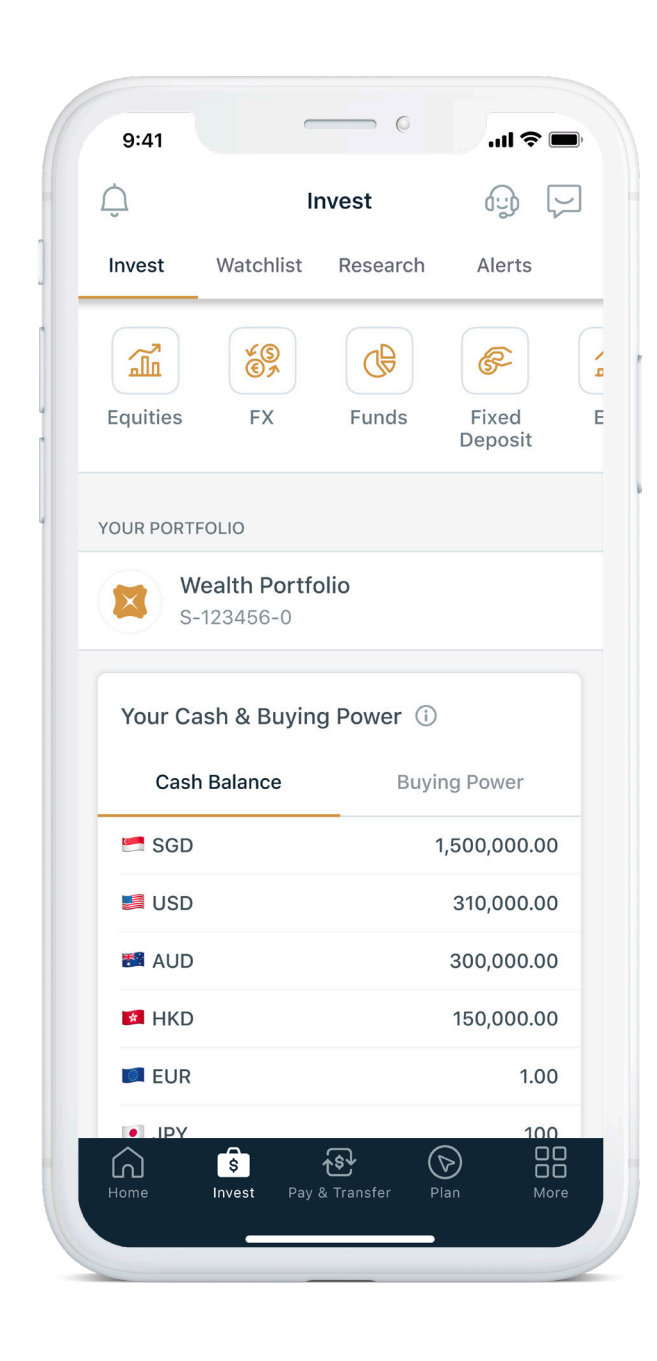

# Trade Equities across 7 major international markets

Seize investment opportunities across Singapore, Hong Kong, USA, Canada, Australia, Japan and the UK. Follow these steps to place an equity trade online.

#### Note:

To trade in US or Canada markets, you need to accept the "Exchange Agreements" via DBS digibank Internet Banking.

After you log in, go to Invest > Equity - Trade > My Account > Market Data for US/Canada.

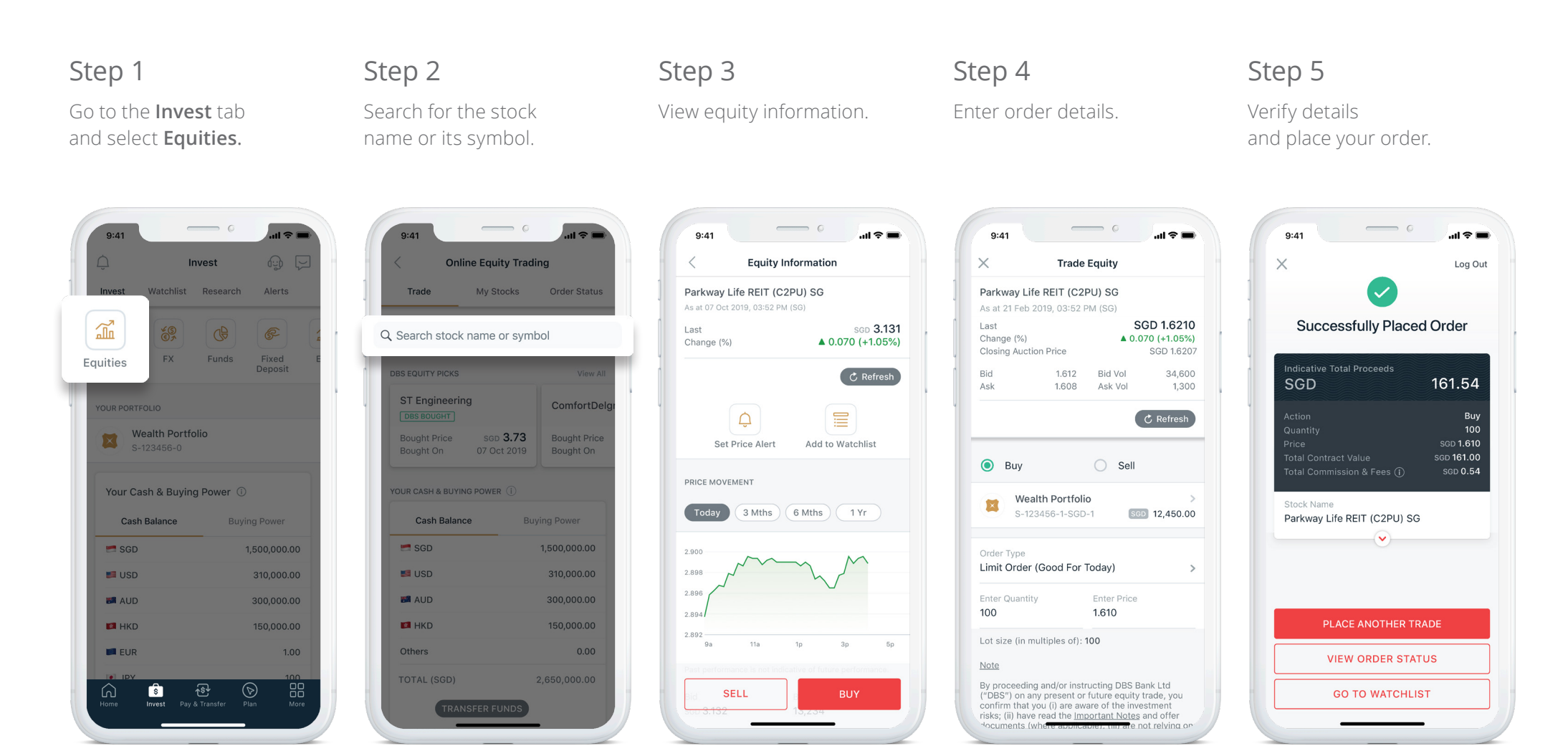

# Trade Equities across 7 major international markets

Make sharper decisions with our DBS Equity Picks

View All to view

for Singapore and HK/China markets in a few taps, wherever you are.

ul 🕿 🗖 9:41 .... 🗢 🔳 9:41 .ul 😤 🔳 9:41 **Online Equity Trading** < **DBS Equity Picks Online Equity Trading** < Tap Order Status Order Status My Stocks Trade Singapore Market HK/China Market Trade to view pending and completed orders. Todav History = Filter DBS EQUITY PICKS DBS EQUITY PICKS View All DBS BOUGHT > Swipe right or tap ST Engineering Ord Sh, Parkway Life REIT PARTIAL FILLED (C2PU) ST Engineering **Bought Price** SGD 3.73 ComfortDelgr 06 Sep 2019, 03:49 PM Bought On 07 Oct 2019 DBS Equity Picks for Action Taken Buy Order Type Limit Order the Singapore and **Bought Price** SGD 3.73 **Bought Price** Quantity Filled 0 out of 1,000 AIMS AMP Capital Industrial DBS BOUGHT > Bought On 07 Oct 2019 Bought On HK/China markets. Order Price SGD 1.76 **Real Estate Bought Price** SGD 3.73 Exchange Traded Fund, Nikko 07 Oct 2019 Bought On AM Singapore STI ETF 06 Sep 2019, 03:49 PM ComfortDelgro > Cash Balance Action Taken Sell Limit Order Order Type SGD 3.73 **Bought Price** Quantity Filled 0 out of 1.000 SGD Bought On 15 Aug 2019 Order Price SGD 1.76 📁 USD VIEW ALL 🛃 AUD 300,000.00 M HKD DBS EQUITY PICKS MEAN RETURN **Cumulative Profit & Loss** 6.3% 1 10/ 4.2% .

# Invest in over 400 Funds at your fingertips

With a guick search, you can invest in over 400 funds in 12 currencies, wherever you are.

# Step 1

Go to the **Invest** tab and select Funds.

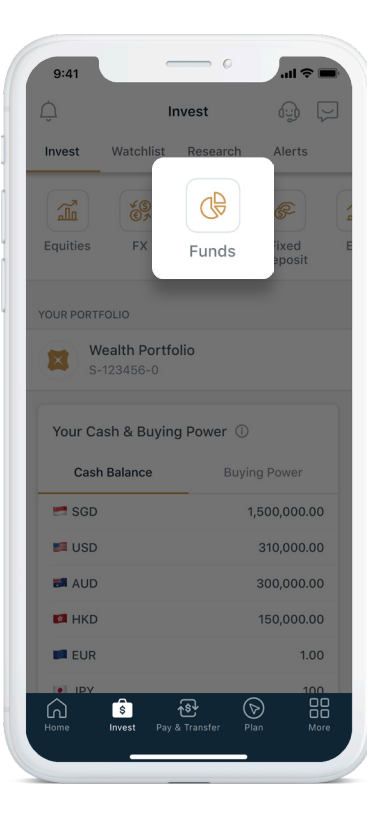

# Step 2

Search for a fund from our fund categories. Tap View All Unit Trusts to search by fund name.

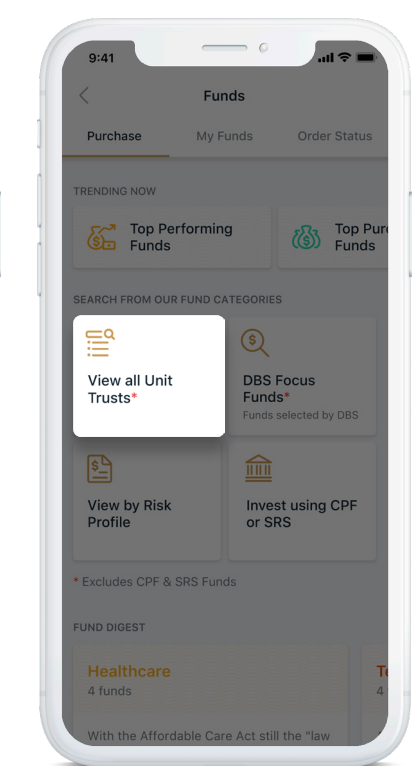

Step 3

View fund information.

#### 9:41 .ul 😤 🔳 **Fund Information** AB SICAV | Low Volatility Equity - AD -SGD - H - Dis - Cash AllianceBernstein FOCUS FUND EQUITIES MEDIUM LVL 3 +2.50% 1-Year Performance Indicative Price (12 Mar 2019) SGD 11.31 Minimum Investment SGD 2,500.00 Û Set Price Alert Performance Price Movement 6 Mths ( 1 Yr ) ( 3 Yrs Feb Dec Jan Mar

## Step 4

Verify order details and submit your order. Your funds will be reflected in your portfolio once the transaction is successful.

| 9:41                                                                                                    | 9:41                                                                  |
|----------------------------------------------------------------------------------------------------|-----------------------------------------------------------------------|
| × Purchase Fund                                                                                                    | × Log Out                                                             |
| AB SICAV   Low Volatility Equity - AD -<br>SGD - H - Dis - Cash                                                                                         |                                                                       |
| AllianceBernstein                                                                                                    | Request Received                                                      |
| Indicative Price (12 Mar 2019) Sco 18.86<br>Daily Cut-off Time ① 3:00 PM<br>Sales Charge (Indicative) 0.82%<br>DBS Product Risk Rating Medium (Level 4) | You can view the status of your request under<br>Funds - Order Status |
| DEBITING ACCOUNT                                                                                                    | Total Amount<br>SGD 1.000.00                                          |
| Wealth Portfolio<br>S-123456-1-SGD-1 SGD 12,450.00                                                                                                    | Indicative Price SGD 18.86<br>(26 Nov 2018)                           |
| Amount (SGD)<br>1,000.00                                                                                                    | Fund Name<br>AB SICAV   Low Volatility Equity - AD -                  |
| Min. Investment: SGD 1,000.00                                                                                                    | SGD - H - Dis - Cash                                                  |
|                                                                                                    |                                                                       |
| By proceeding, you confirm that you have read the<br><u>Fund Documents</u> and agree to the <u>Agreement</u> .                                          | VIEW PORTFOLIO SUMMARY                                                |
| REVIEW                                                                                                    | RETURN TO INVEST                                                      |

# Invest in over 400 Funds at your fingertips

Lean on our expertise. Access our fund insights to make sharper investing decisions swiftly, wherever you are.

Zero in on our **DBS Focus Funds** for fund insights.

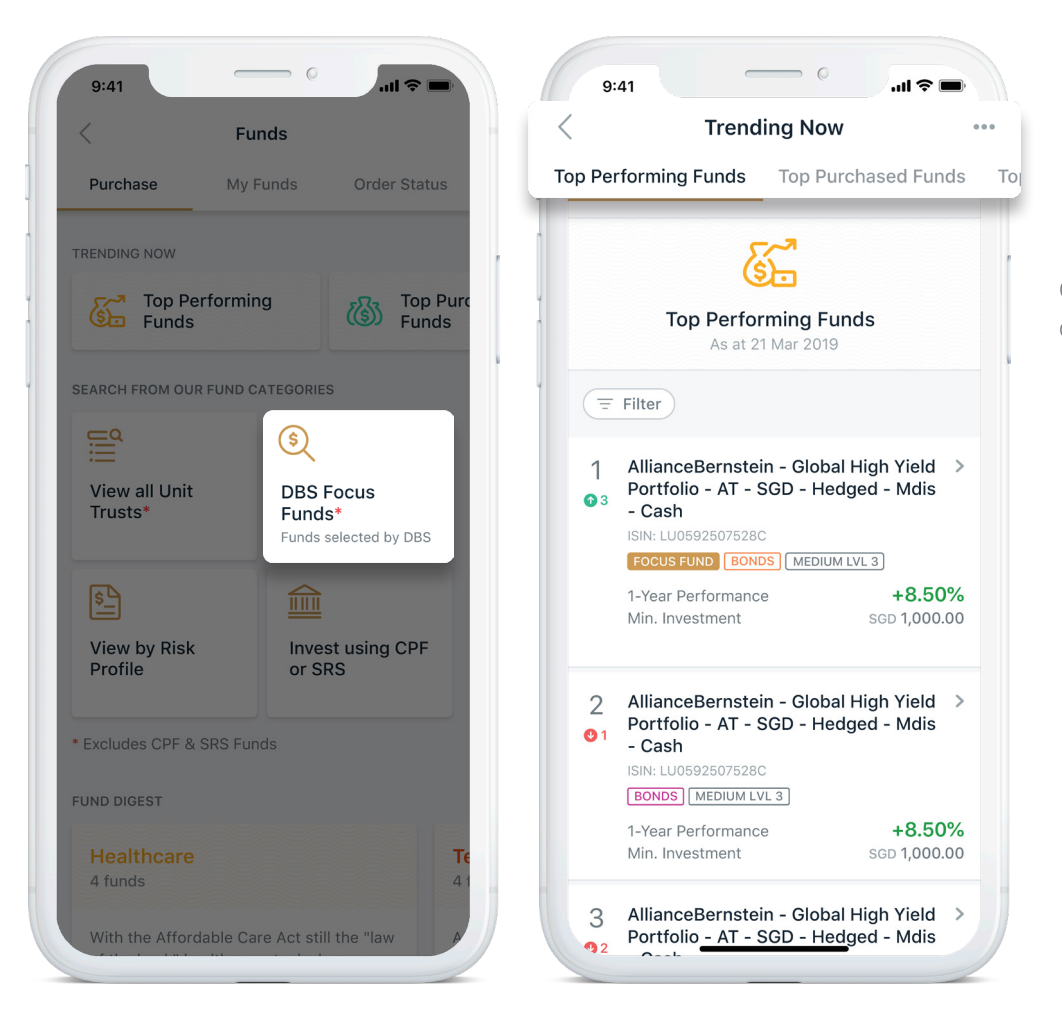

Get investment ideas from the list of funds trending now.

# Take advantage of lower FX Rates

Buy and sell from 9 currencies: AUD, CAD, CNH, EUR, GBP, HKD, JPY, USD and SGD, and enjoy preferential rates on foreign currencies on the go.

## Step 1

Go to the **Invest** tab and select **FX**.

| 9:41             | 0                        | all 🗢 🖿          |
|------------------|--------------------------|------------------|
| Ô                | Invest                   |                  |
| Invest Wat       | tchlist Researc          | h Alerts         |
| Equitie          | FX                       | Fixed<br>Deposit |
| YOUR PORTFOLIO   |                          |                  |
| Wealth<br>S-1234 | <b>Portfolio</b><br>56-0 |                  |
| Your Cash &      | Buying Power             |                  |
| Cash Bala        | nce B                    | uying Power      |
| 🛤 SGD            |                          | 1,500,000.00     |
| 🛤 USD            |                          | 310,000.00       |
| MAUD             |                          | 300,000.00       |
| 🛤 HKD            |                          | 150,000.00       |
| 🛤 EUR            |                          | 1.00             |
| Home Inves       | t Pay & Transfer         | Plan More        |
|                  |                          |                  |

# Step 2

Select your Buy/Sell currency from the menu.

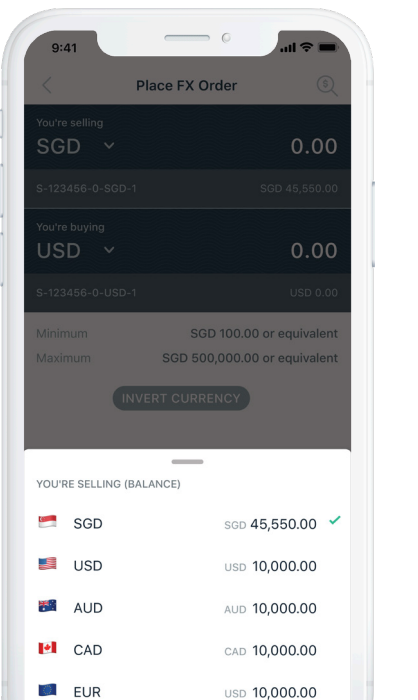

# Step 3

Enter the transaction amount and settlement date.

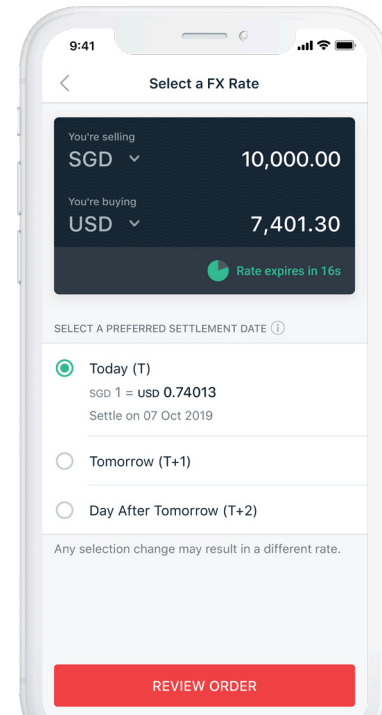

## Step 4

Verify details and submit your order.

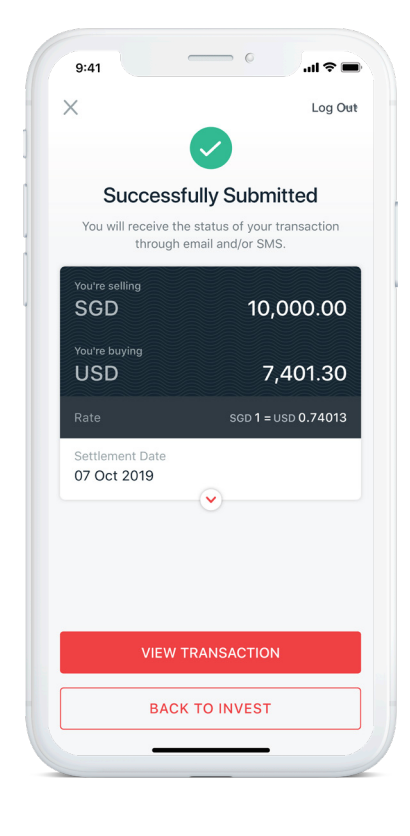

#### Note:

The minimum online transaction amount is S\$100 and the maximum is S\$500,000 (or the equivalent of either amount).

# Place an Online Fixed Deposit

Place an online fixed deposit in 11 currencies: USD, SGD, HKD, GBP, CAD, CNH, AUD, EUR, JPY, NZD and CHF.

## Step 1

Go to the **Invest** tab and select **Fixed Deposit**.

| Invest     Watchlist     Research     Alerts       Invest     Watchlist     Research     Alerts       Image: Equities     FX     Funds     Image: Equities       FX     Funds     Image: Equities     Fixed       VOUR PORTFOLIO     FX     Funds     Image: Equities       Vour Cash & Buying Power     Image: Equities     Image: Equities       Your Cash & Buying Power     Image: Equities     Image: Equities       SGD     1,500,000.00     Image: Equities       Image: Equities     Image: Equities     Image: Equities       Your Cash & Buying Power     Image: Equities     Image: Equities       Image: Equities     Image: Equities     Image: Equities       Your Cash & Buying Power     Image: Equities     Image: Equities       Image: Equities     Image: Equities     Image: Equities       Image: Equities     Image: Equities     Image: Equities       Image: Equities     Image: Equities     Image: Equities       Image: Equities     Image: Equities     Image: Equities       Image: Equities     Image: Equities     Image: Equities       Image: Equities     Image: Equities     Image: Equities       Image: Equities     Image: Equities     Image: Equities       Image: Equities     Image: Equities     Image: Eq                                                                                                    | 9:41               | _                    | 0                        |           | al 🗢 🔳            |
|----------------------------------------------------------------------------------------------------|--------------------|----------------------|--------------------------|-----------|-------------------|
| Invest     Watchilist     Research     Alerts       Equities     FX     Funds     Fixed       FX     Funds     Funds     Fixed       VOUR PORTFOLIO     S-123456-0     Second     Second       Vour Cash & Buying Power     Second     Second       SGD     1,500,000.00       SGD     310,000.00       SGD     150,000.00       HKD     150,000.00       HKD     100,000.00       HKD     100,000.00       FUR     Funds                                                                                                    | Û                  | Ir                   | nvest                    | ć         |                   |
| Image: Segment of the segment of the segment of th | Invest             | Watchlist            | Researc                  | h Al      | erts              |
| Your Portfolio         Selath Portfolio           S-123456-0         Buying Power           Your Cash & Buying Power         Image: Cash Balance         Buying Power           Cash Balance         Buying Power         Image: Cash Balance         Image: Cash Balance           SGD         1,500,000.00         Image: Cash Balance         Image: Cash Balance         Image: Cash                                                                                                    | Equities           | ¥<br>چ<br>۶<br>FX    | Funds                    |           | Fixed<br>Deposi   |
| Wealth Portfolio         S-123466-0         Your Cash & Buying Power         Cash Balance       Buying Power         SGD       1,500,000.00         USD       310,000.00         USD       300,000.00         HKD       150,000.00         HKD       150,000.00         EUR       100         Wexet       Ry & Transfer                                                                                                    | YOUR PORTFO        |                      |                          |           |                   |
| Your Cash & Buying Power         Image: Cash Balance         Buying Power           Cash Balance         Buying Power         Image: Cash Balance         Buying Power           SGD         1,500,000.00         Image: Cash Balance         Image: Cash Balance         Image: Cash Balance           SGD         1,500,000.00         Image: Cash Balance         Image: Cash Balance                                                                                                    | We<br>S-1          | alth Portfo          | olio                     |           |                   |
| SGD         1,500,000.00           USD         310,000.00           AUD         300,000.00           HKD         150,000.00           HKD         150,000.00           EUR         100           FUR         100           Former         Every Pay & Transfer                                                                                                    | Your Cas<br>Cash I | h & Buyin<br>Balance | g Power                  |           | wer               |
| USD         310,000.00           AUD         300,000.00           HKD         150,000.00           EUR         1.00           Image: Signal Signal                                                                                                    | 🛤 SGD              |                      |                          | 1,500,    | 000.00            |
| AUD         300,000.00           HKD         150,000.00           EUR         100           FORM         100           Wrwsst         Pay & Transfer           Plan         HGT                                                                                                    | 🛤 USD              |                      |                          | 310,      | 00.00             |
| HKD         150,000.00           EUR         1.00           Image: Second Second Sec                                                               | 🛤 AUD              |                      |                          | 300,      | 000.00            |
| EUR     1.00       IPY     100       Imvest     8       Home     Imvest       Pay & Transfer     Plan                                                                                                    | 🛤 HKD              |                      |                          | 150,      | 000.00            |
| Home Invest Pay & Transfer Plan More                                                                                                    | 📁 EUR              |                      |                          |           | 1.00              |
|                                                                                                    | Home               | S<br>Invest Pay      | <b>∕\$</b><br>& Transfer | Dian Plan | 100<br>DD<br>More |

## Step 2

Select the currency you wish to place the fixed deposit in.

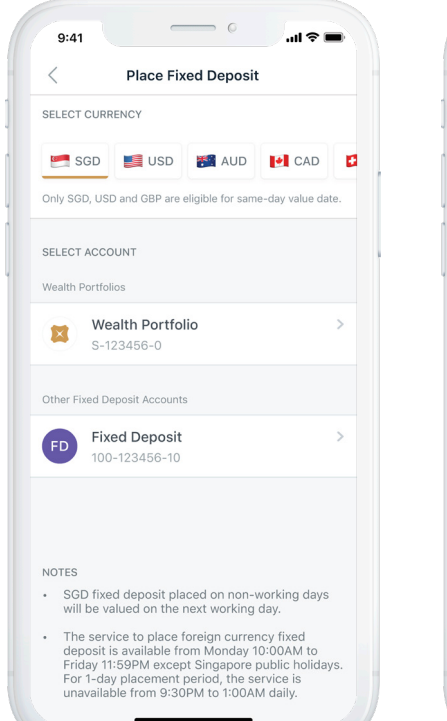

## Step 3

Enter the amount and select the placement period and maturity instructions.

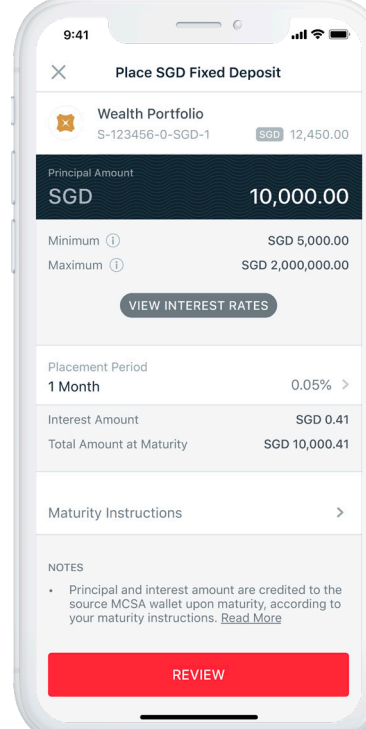

## Step 4

Verify details and submit your order.

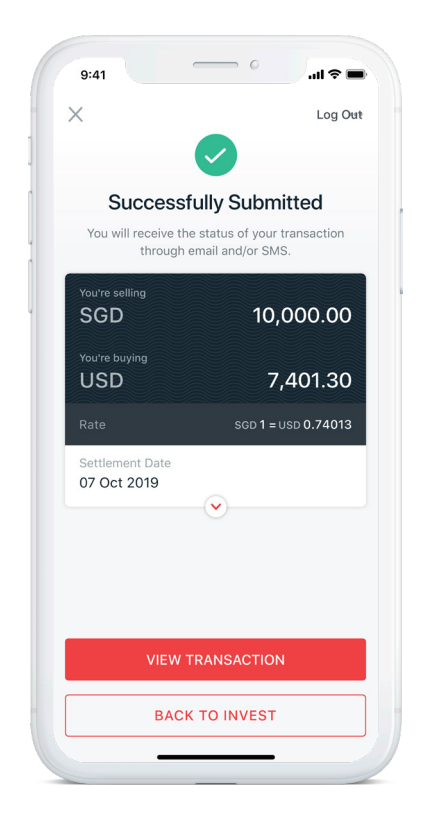

# Never miss an opportunity with Alerts and Watchlists

Create personalised watchlists to keep track of market movements.

# Step 1

Go to the **Invest** tab and select **Watchlist**.

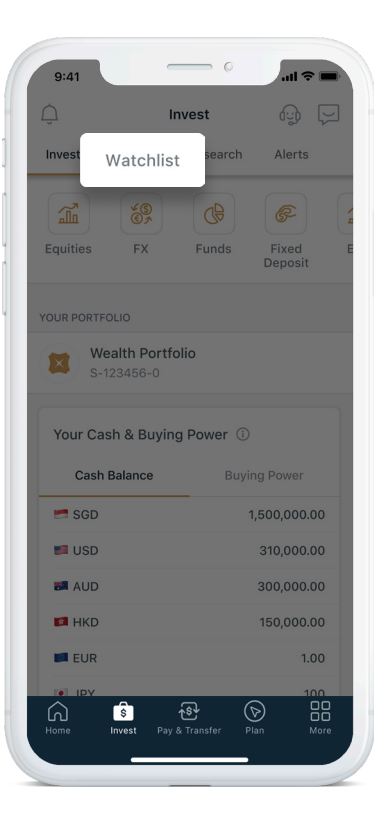

## Step 2

Tap **Add** to search for a stock, or **Import** to import a stock from your holdings.

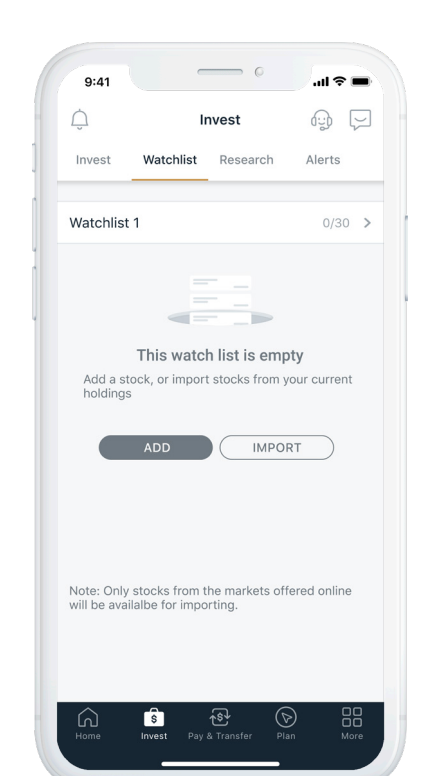

# Step 3

Tap on the stock to import to your watchlist and you're done.

| ×                                  | Import Stoc                         | ks                    |
|------------------------------------|-------------------------------------|-----------------------|
| ^                                  | import Stoc                         | K3                    |
| WATCHLIST N                        | IAME (TAP TO EDIT)                  |                       |
| Watchlist 1                        |                                     |                       |
| SELECT STOC                        | KS TO IMPORT                        | DESELECT ALL          |
| (8/30)                             |                                     |                       |
| SGX: I                             | 005                                 |                       |
| Nikko                              | AM Singapore S                      | TIETF                 |
| SGX: 0                             | <b>vay Life Real Esta</b><br>C2PU   | te Investment         |
| Vang<br>US: V                      | uard S&P 500 ETI                    | F                     |
| SGX: 0                             | ortDelGro                           |                       |
| Note: Only sto<br>availalbe for ir | cks from the markets o<br>nporting. | ffered online will be |
|                                    | SAVE                                |                       |

| Invest Wate                        | nliet Resear          | ch Alerte             |          |
|------------------------------------|-----------------------|-----------------------|----------|
| invest viate                       |                       | on Alerta             |          |
| Watchlist 1                        |                       | 5/3                   | 80 >     |
| + Add                              | Edit                  | Stream pric           | e •      |
| STOCK NAME ‡<br>Mkt   Symbol   Rmk | LAST ≑<br>Vol         | CHANGE \$<br>% Change |          |
| DBS<br>SG   D05   -                | 26.250<br>1,394,500   | 0.160<br>0.640        | 26<br>26 |
| Nikko AM STI E<br>SG   T82U   -    | <b>3.270</b><br>4,580 | -0.140<br>-0.300      | 3        |
| ParkwayLife R<br>SG   C2PU   -     | 3.700<br>1,400,000    | -                     | 3        |
| Vanguard S&P<br>US   VOO   -       | 276.5300<br>2,272,858 | -0.0600<br>-0.022     |          |
| ComfortDelGro<br>SG   C52   -      | 2.450<br>2,072,200    | -                     | 2        |
| Market Data   Im                   | portant Notes         |                       |          |
| Remark Abbreviati                  | on                    |                       |          |
|                                    |                       |                       |          |

# Never miss an opportunity with Alerts and Watchlists

With price alerts, you'll know in an instant when your target equities hit the right price.

# Step 1

Tap **(**) or select **Alerts** from from the **Invest** tab, and select **Add Price Alert**.

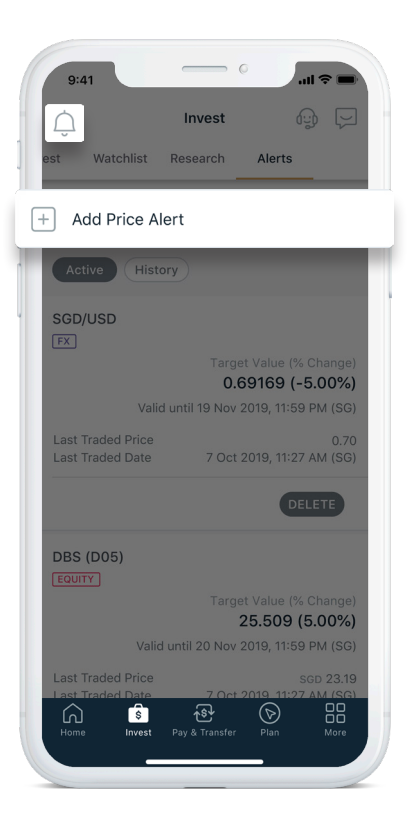

# Step 2

9:41

 $\times$ 

Equity

Funds

FΧ

Fixed Income

Select the product type you wish to create an alert for.

Categories

# Scale Scale

Step 3

Search for the product.

## Step 4

Enter details to complete the set-up.

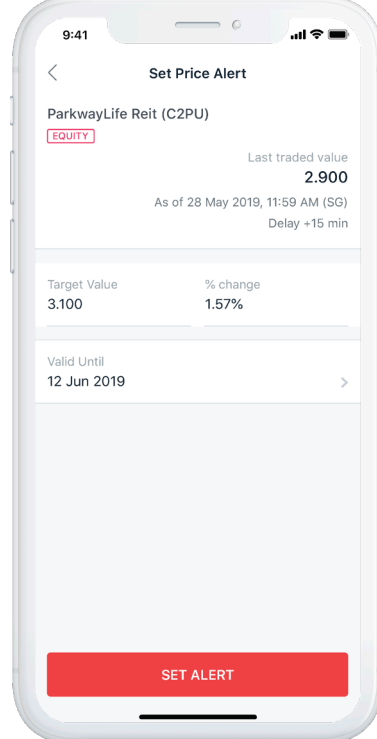

#### Note:

Investment products available for Price Alerts set-up may not necessarily be available for subscription, switching or redemption. The availability and transaction channels of investment products are subject to the actual conditions during transaction.

The information provided is for reference only and does not constitute investment advice, or any offer or solicitation to subscribe or redeem. The Bank does not bear responsibility for any loss incurred as a result of service delay or inaccuracy of information.

# Make sharper investing decisions with Personalised Research

Browse our research investment articles for in-depth analysis on industry insights, economic trends and market news personalised to you.

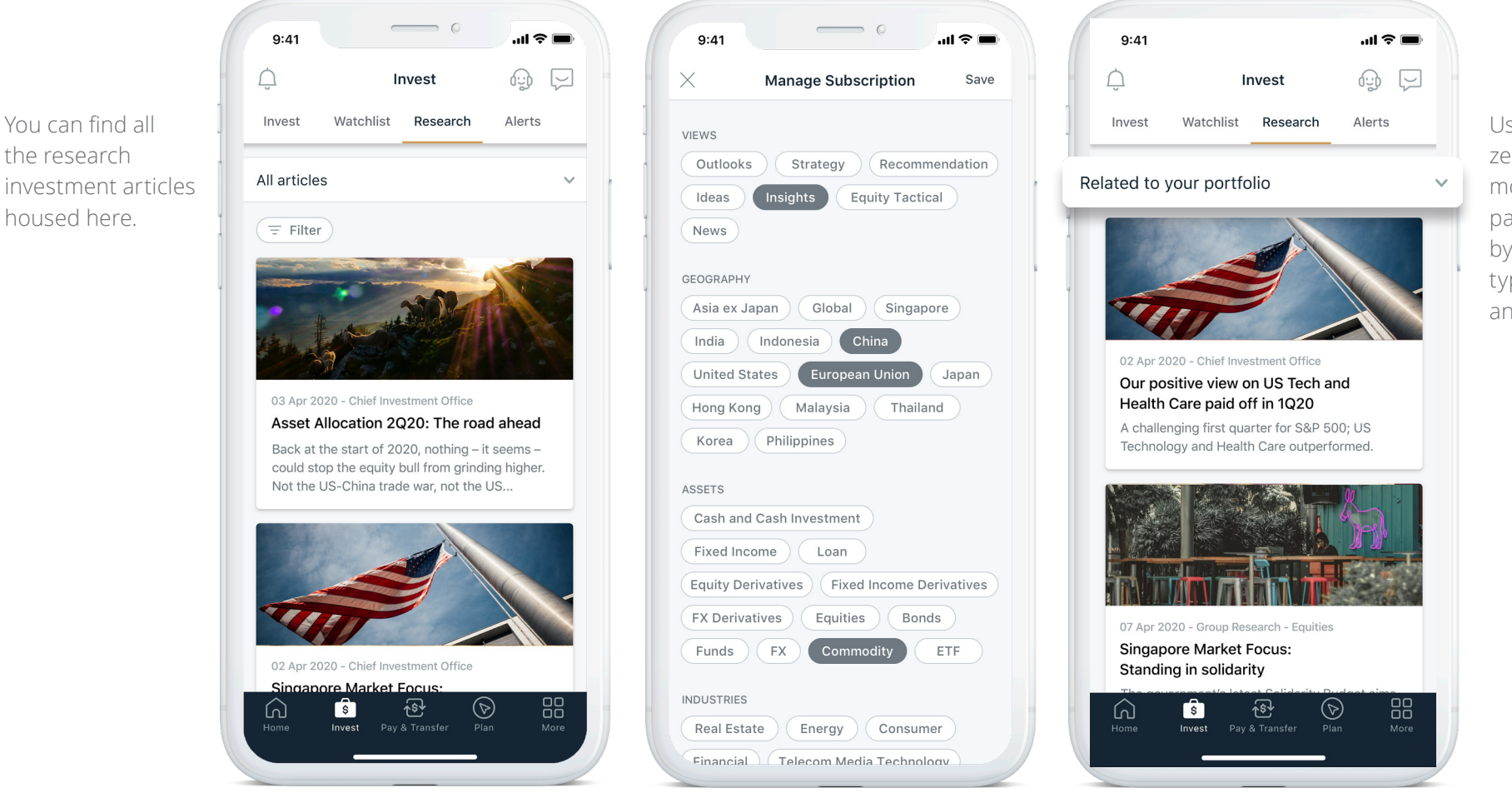

Use filters to zero in on market movements in any part of the world, by industry, asset type, fund outlook, and more.

# Make Local Funds Transfers

Transfer funds to local accounts or between your accounts, straight from your mobile. With this feature, you can top up or withdraw funds from your Wealth Account (S-Account).

Bills

2 ^

18

# Step 1

Go to the Pay & Transfer tab and select PayNow/Local to make a funds transfer.

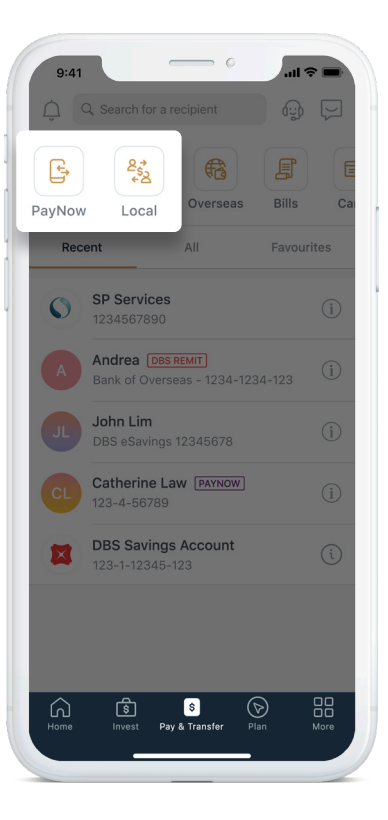

# Step 2 To top up your

9:41

2

Your Accounts

Local Recipients

Overseas Recipients

**Billing Organisations** 

\$ Pay & Trans

S-Account, tap **All** then select Your Accounts.

ΔII

## Step 3

Select your fund source and enter the transfer amount. Verify details and complete your transaction.

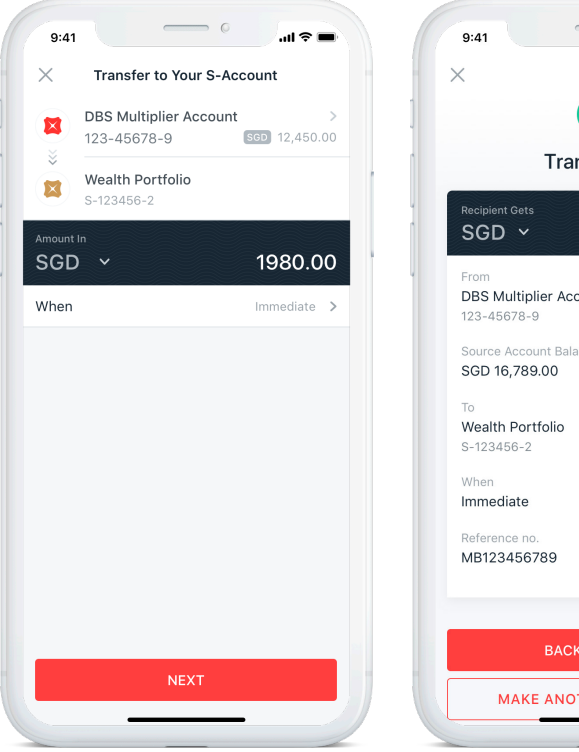

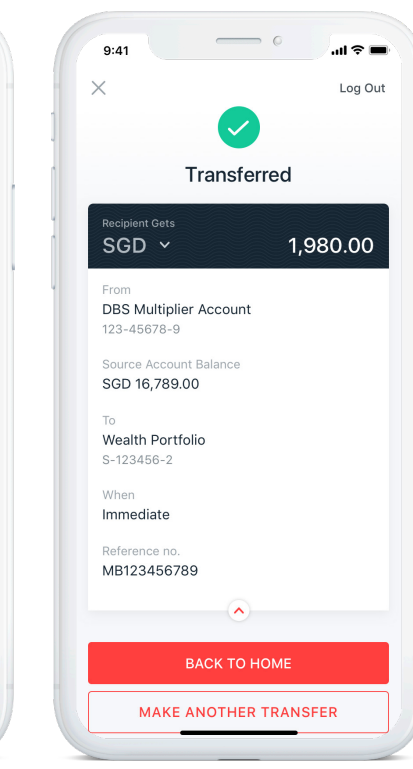

# Make Overseas Funds Transfers

Transfer money to overseas recipients easily with DBS Remit and pay \$0 in fees.

# Step 1

Go to the **Pay & Transfer** tab and select **Overseas**.

Select a recipient or add a new one.

Step 2

## Step 3

Select your fund source and foreign currency then enter the transfer amount. Verify details and complete your transaction.

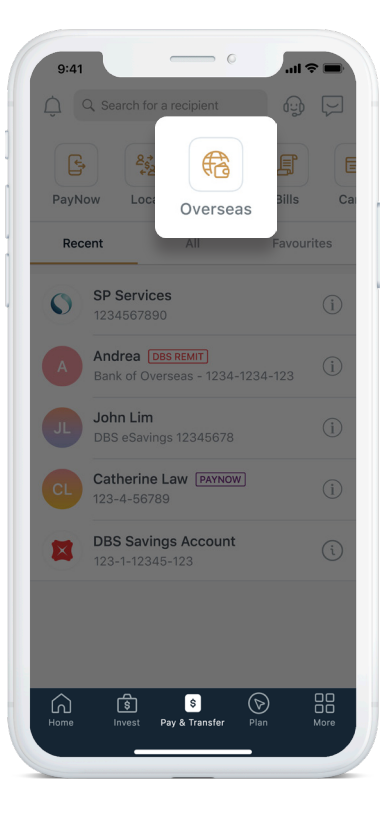

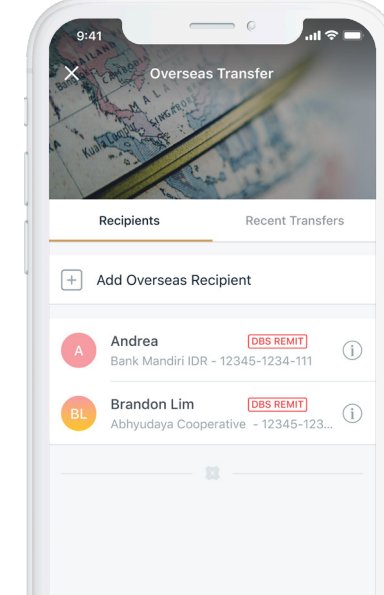

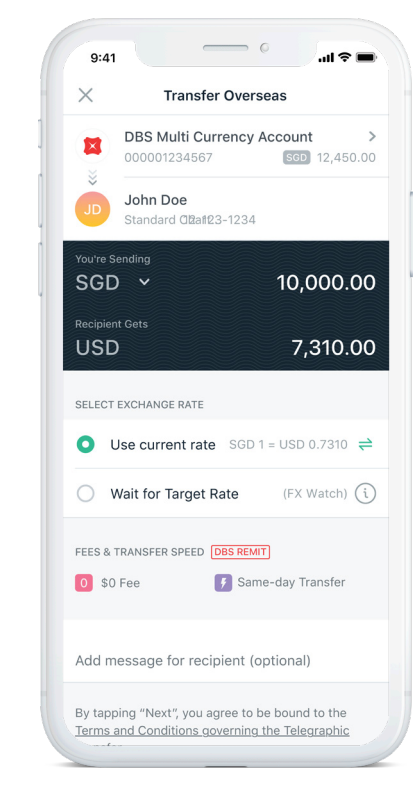

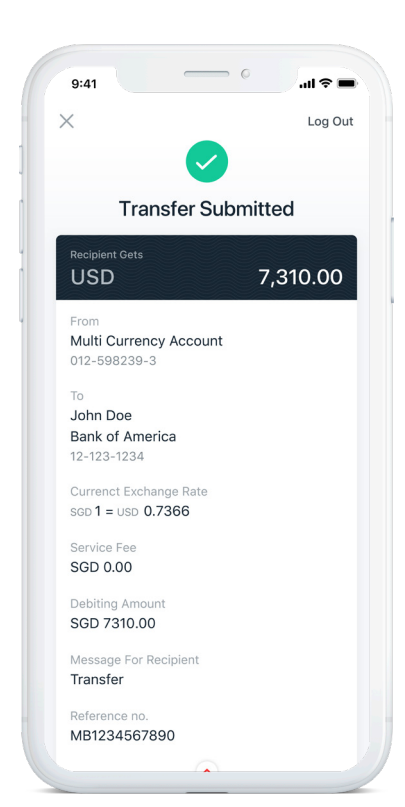

#### Note:

- \$0 transfer fee to 42 countries (Australia, China, India, Indonesia, Hong Kong, Malaysia, Philippines, UK, USA, and Eurozone)
- Preferential FX rates with transfers of \$\$50,000 and above
- Auto FX transfer at your preferred rate with FX Watch (minimum S\$1,000)

# Access your eStatements instantly

Access your eStatements anytime, instead of waiting for paper statements. Plus, view eStatements from up to the past 7 years, straight from your mobile.

## Step 1

Go to the **More** tab and select **eStatements**.

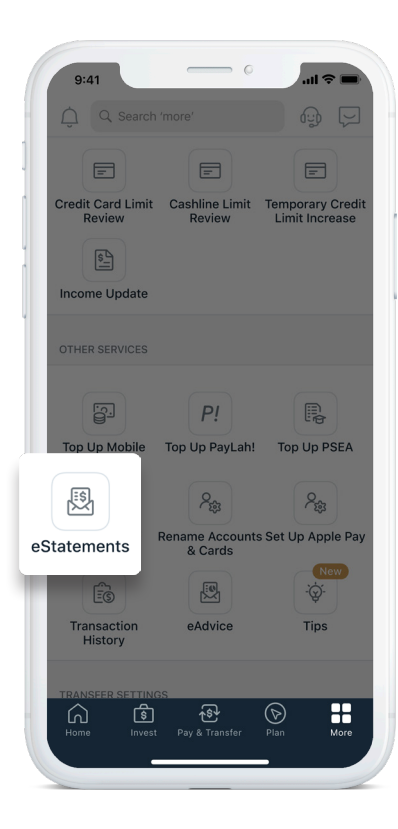

## Step 2

Tap the eStatement to view it on your mobile instantly.

| <       | eStatements                                                                                                    | হট্ট্ৰ |  |
|---------|----------------------------------------------------------------------------------------------------|--------|--|
| Ē       | Filter 2                                                                                                    |        |  |
| Filtere | ed by: All eStatements, Oct 2019 - Aug 2019                                                                                   |        |  |
| осто    | DBER 2019                                                                                                    |        |  |
| PDF     | Deposit Account Statement<br>DBS Savings Account 123-1234567-1                                                                | >      |  |
| PDF     | Credit Cards Consolidated State > DBS/POSB Credit Cards                                                                       |        |  |
| PDF     | Wealth Management Investment ><br>MICHELLE TAN<br>123 MARINA BAY AVE 1<br>#05-01<br>SINGAPORE 123458<br>REPUBLIC OF SINGAPORE |        |  |
| SEPT    | EMBER 2019                                                                                                    |        |  |
| PDF     | Deposit Account Statement ><br>DBS Savings Account 123-1234567-1                                                              |        |  |
| PDF     | Credit Cards Consolidated State > DBS/POSB Credit Cards                                                                       |        |  |
| PDF     | Wealth Management Investment<br>MICHELLE TAN<br>123 MARINA BAY AVE 1                                                          | >      |  |

## Step 3

Tap **Filter** to sort the eStatements according to your viewing preference.

| $\times$     | Filter e                                                     | Statements                                                |
|--------------|--------------------------------------------------------------|-----------------------------------------------------------|
|              |                                                              |                                                           |
| STAT         | EMENT TYPE                                                   |                                                           |
| All e        | Statements                                                   |                                                           |
| Dep          | osit Account Sta                                             | tement                                                    |
| Cred         | dit Cards Consoli                                            | dated Statement                                           |
| Wea          | Ith Management                                               | Investment State                                          |
|              |                                                              |                                                           |
| DATE         | RANGE                                                        |                                                           |
| $\frown$     | Show all                                                     |                                                           |
| 0            | onow an                                                      |                                                           |
| 0            | Pick month ran                                               | ge                                                        |
| •            | Pick month ran                                               | <b>ge</b><br>Feb 2019                                     |
| •            | Pick month ran<br>From<br>To                                 | <b>ge</b><br>Feb 2019<br>Apr 2019                         |
| View<br>enro | Pick month ran<br>From<br>To<br>up to 7 years of eS          | ge<br>Feb 2019<br>Apr 2019<br>Statements, from the date o |
| View<br>enro | Pick month ran<br>From<br>To<br>up to 7 years of es<br>ment. | ge<br>Feb 2019<br>Apr 2019<br>Statements, from the date o |
| View<br>enro | Pick month ran<br>From<br>To<br>up to 7 years of eS          | ge<br>Feb 2019<br>Apr 2019<br>Statements, from the date o |

# NAV Planner

Whether it's investing in a new property or setting up a new business,

9:41

 $\square$ 

NAV Planner gives you a clear picture of your finances and customised tips to achieve your financial goals.

Plan

#### Your Financial Compass **Emergency Savings** You have enough savings to last 2.2 months Avg. Money In (6 months) Protection You have 1 type of coverage Investments You have invested 11.8% of your net worth IDEAS FOR YOU YOUR EXPENSES IN JUNE Bills, Utilities & Taxes E\$ SGD 18,000.00 We can help. Dining G Over-budget SGD 13,000.00 $\odot$ പ്ര പ ٤ Plan

.ul 🕆 🔳

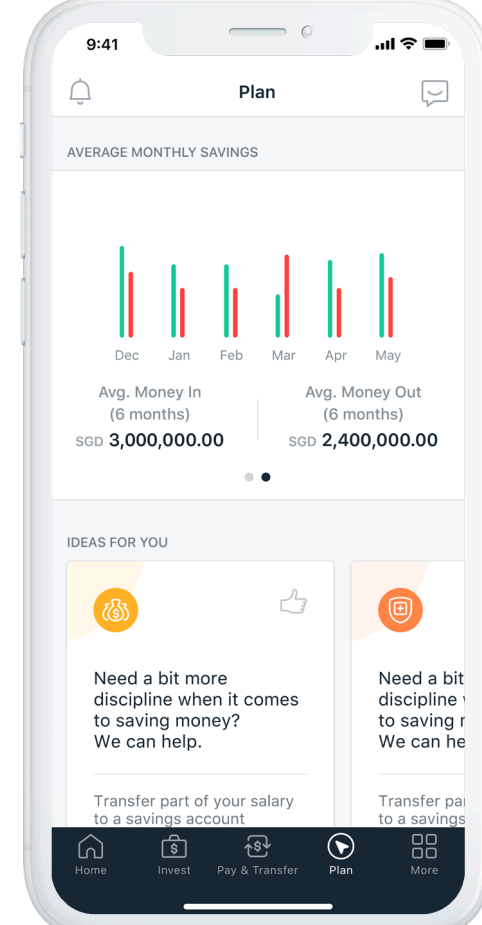

#### Get the big picture

Use this built-in planning tool to balance your savings, assurance and investments to reach your desired life goals.

#### Know where your money's going

Manage your personal cash flow with a budget, and easily keep tabs on your expenditure and deposits.

# Update Your Contact Details

Upgraded to a new address or new number? Update your new information as you move, without leaving your phone.

## Step 1

Go to More tab and select Update Contact Details.

| 🧕 🔍 Search                | 'more'                      |                          |
|---------------------------|-----------------------------|--------------------------|
| LIIIIK                    | mansier Linin               | mansier Linit            |
| Manage Scan & Pay         | Check Rates &<br>Set Alerts |                          |
| APP & SECURITY SE         | TTINGS                      |                          |
| 0                         | 0                           | 3                        |
| Peek Balance              | Fingerprint<br>Login        | Face ID Login            |
| NEW                       |                             |                          |
| Manage<br>Digital Token   | Activate<br>Physical Token  | Get New Physica<br>Token |
|                           |                             |                          |
| Update Contact<br>Details | Change User<br>ID/PIN       |                          |
| App version 4.5.062       | (285)                       |                          |
| <u>ଲ</u> ଜୀ               | <b>∕</b> \$}                | $\bigcirc$               |

# Step 2 Select Personal & Contact Details.

| Opdate Contact Detail      | S | Contact Details                                                                                                    |
|----------------------------|---|----------------------------------------------------------------------------------------------------|
| Mailing Address            | > | CONTACT DETAILS                                                                                                    |
| Personal & Contact Details | > | Mobile Number<br>+65 **** 2943                                                                                                    |
|                            |   | Your Email Address<br>john@dbs.com                                                                                                    |
|                            |   | This email address provided will only be use<br>your iBanking/mobile banking transactions,<br>eStatement(s) and marketing communication<br>CHANGE |
|                            |   | PERSONAL PARTICULARS                                                                                                    |
|                            |   | Occupation<br>Professional                                                                                                    |
|                            |   | Job Title<br>Marketing Manager                                                                                                    |
|                            |   | Employer<br>DBS Singapore                                                                                                    |
|                            |   | CHANGE                                                                                                    |
|                            |   |                                                                                                    |

#### ...I 🕿 🗖 9:41 **Contact Details** NTACT DETAILS 65 \*\*\*\* 2943 ur Email Address nn@dbs.com is email address provided will only be used for ur iBanking/mobile banking transactions, tatement(s) and marketing communication (if any) RSONAL PARTICULARS ofessional b Title arketing Manager 3S Singapore HANGE ase indicate your preference if you would like to t in or out of receiving DBS/POSB marketing

Step 3

Tap on Change.

# Step 4

Update your contact details and Save.

| 9:41                                                       | -                                           | ©                               | <b>ا</b> ر ا                   |  |
|------------------------------------------------------------|---------------------------------------------|---------------------------------|--------------------------------|--|
| $\times$                                                   | Conta                                       | ct Details                      |                                |  |
| MOBILE                                                     |                                             |                                 |                                |  |
| Enter mobile<br>+65 > Nun                                  | no.<br>nber                                 |                                 |                                |  |
| One-Time Pa<br>PayLah! mobi<br>updated. <u>Lea</u><br>HOME | ssword will<br>ile number<br><u>rn More</u> | be sent to th<br>will not be au | nis mobile no.<br>utomatically |  |
| Enter home p                                               | hone no.<br>a Code -                        | Number                          |                                |  |
| OFFICE                                                     |                                             |                                 |                                |  |
| Enter office p<br>— > Area                                 | ohone no.<br>a Code -                       | Number                          |                                |  |
| FAX                                                        |                                             |                                 |                                |  |
| Enter fax no.<br>— > Area                                  | a Code -                                    | Number                          |                                |  |
| EMAIL ADDRES                                               | s                                           |                                 |                                |  |
| Enter email                                                | address                                     |                                 |                                |  |
| This email ad                                              | dress provi                                 | ded will only                   | be used for                    |  |

#### If your number is local:

- Input your Mobile Number.
- Provide Authorisation and tap Next.
- Follow the 2-Factor Authentication Instructions and tap Submit to complete your Mobile Number Update.

#### If your number is overseas:

- Indicate your Country Code and Area Code if applicable.
- · Input your Mobile Number.
- Provide Authorisation and
- Follow the 2-Factor Authentication Instructions and tap Submit to complete your Mobile Number Update.

# Change Language to Chinese

Step 2

and Save.

Select Chinese language

Prefer to invest on the go in Chinese language? Simply change your language setting in a few easy taps.

# Step 1

Go to **More** tab and select **Change Language** under **Other Services**.

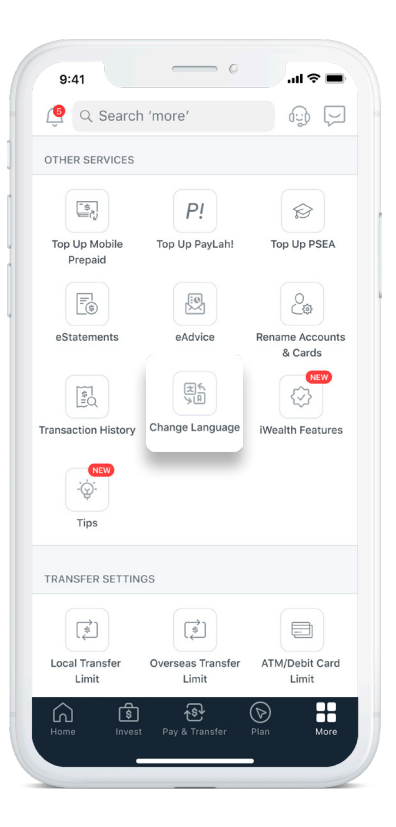

| ×           | Change Language |   |  |
|-------------|-----------------|---|--|
| SELECT LANG | JAGE            |   |  |
| English     |                 |   |  |
| 简体中文        |                 | ~ |  |
|             |                 |   |  |
|             |                 |   |  |
|             |                 |   |  |
|             |                 |   |  |
|             |                 |   |  |
|             |                 |   |  |
|             |                 |   |  |
|             |                 |   |  |
|             |                 |   |  |
|             |                 |   |  |
|             |                 |   |  |
|             | SAVE            |   |  |

| 9:41<br>③<br>欢迎来到<br>星展银行 d<br><sup>年验更快捷方便</sup> | CI 余 ■<br>「                                                |
|---------------------------------------------------|------------------------------------------------------------|
| 投资账户                                              | 净资产总额 (参考性)<br>scp 520,450.00<br>▲ scp 50,020.00 (+10.76%) |
| 银行卡                                               | 《<br>代结金额<br>scd <b>1,374.38</b>                           |
| 存款                                                | 余额<br>SGD <b>62,450.00</b>                                 |
| 数字投资组合                                            | 》<br>净资产总额 (参考性)<br>SGD <b>8,000.00</b>                    |
| PayLah!                                           | Wallet Balance                                             |
| <b>全国 (19</b> )<br>主页 投资                          |                                                            |

#### Note:

This feature is only available for investment tools and transactions.

# Change Local Transfer Limit

Set or change your local transfer limit instantly. Without making a trip to the branch.

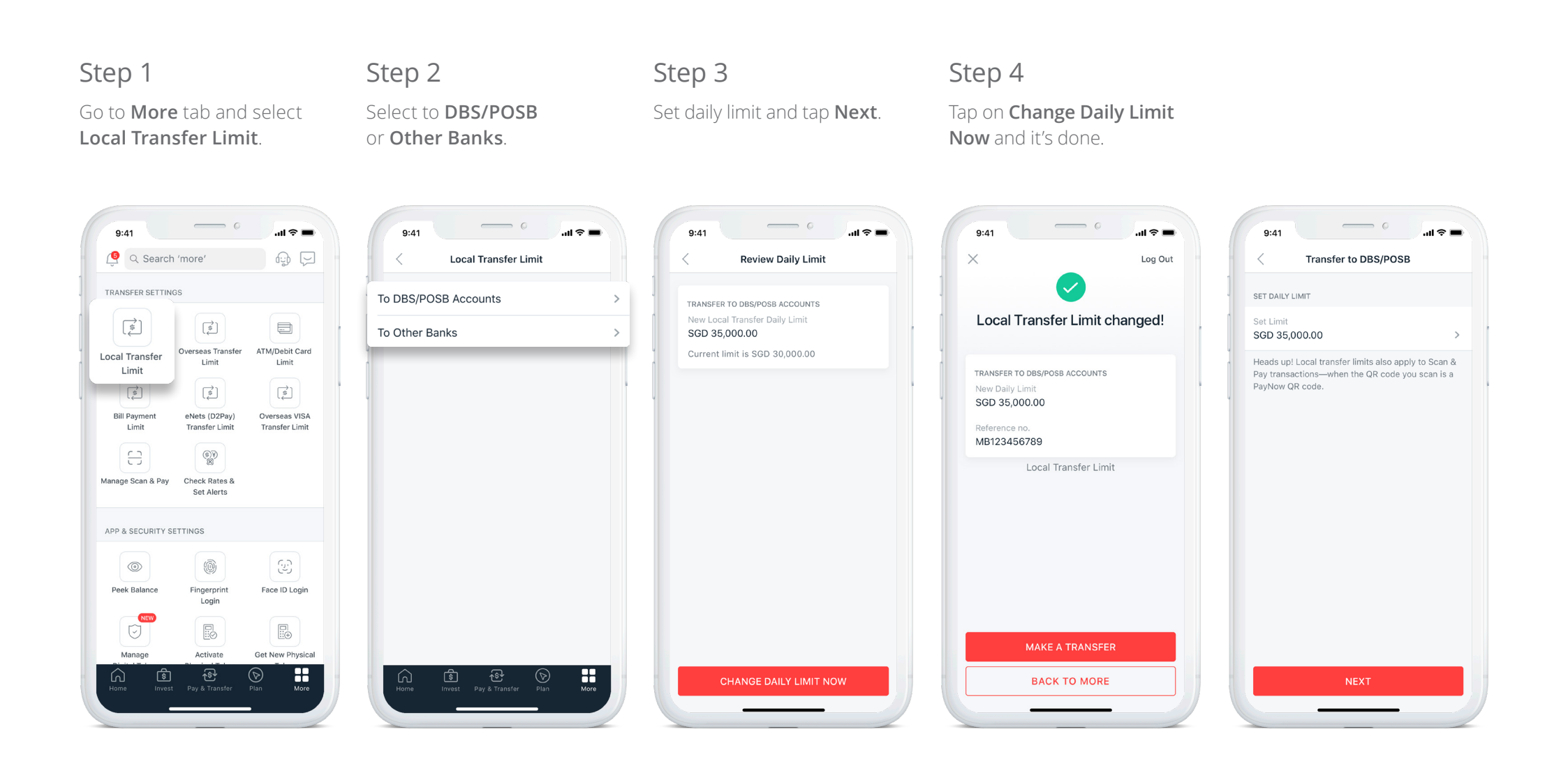

# Change Overseas Transfer Limit

Just like setting your local transfer limit, you can change your overseas transfer limit easily.

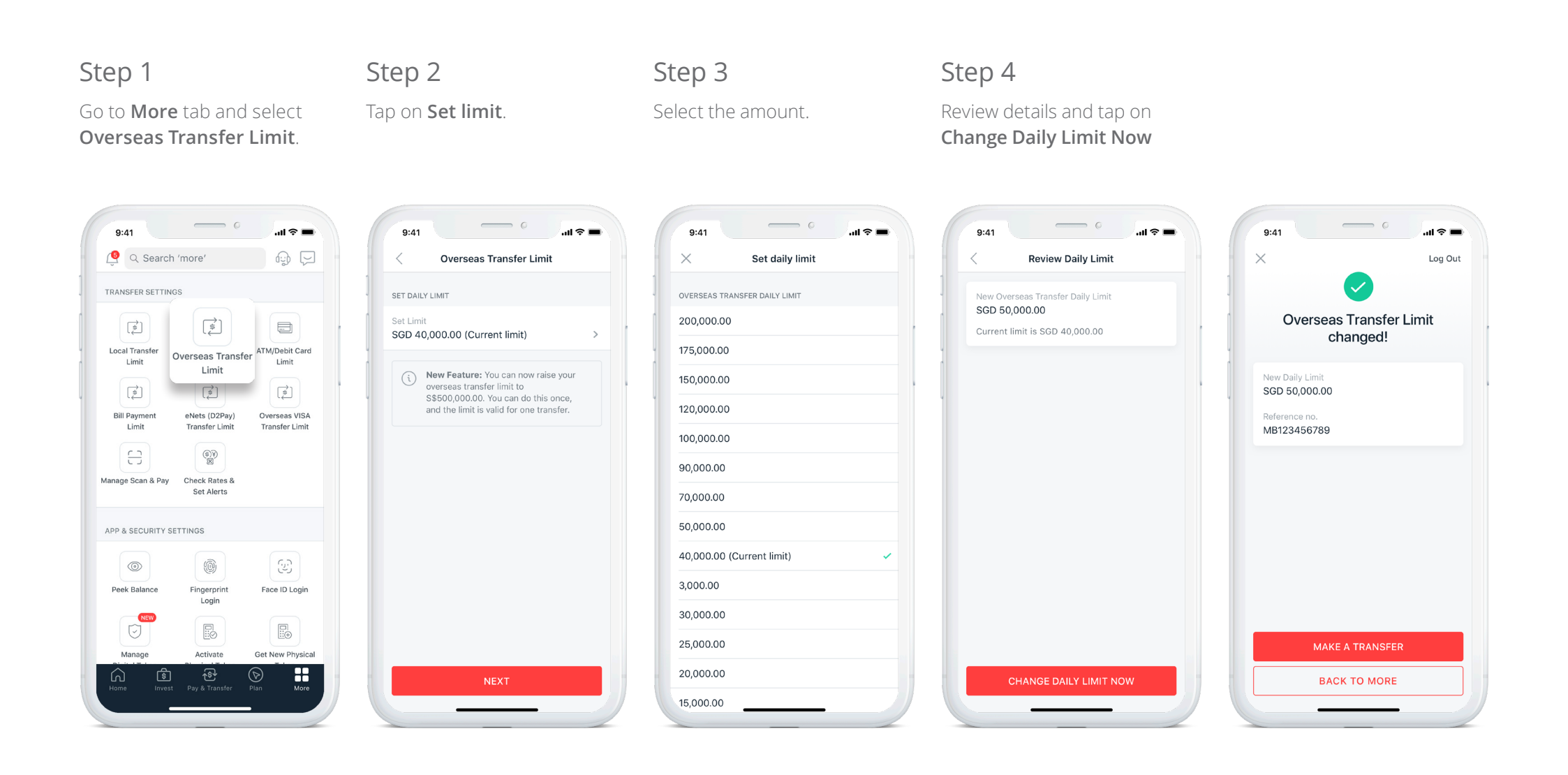

# Change Your ATM/Debit Card Limit

Access DBS digibank to change the limit of your ATM/Debit Card.

#### Step 1 Step 2 Step 3 Step 4 Tap on the limit you Go to **More** tab and select Select ATM/Debit Card Limit. Select an amount. ATM/Debit Card Limit. wish to change. 0 ...l 🕆 🔳 ...l 🕆 🔳 ...l 🕆 🔳 9:41 9:41 9:41 ...l 🕿 🗖 9:41 🧕 🔍 Search 'more' ATM/Debit Card Limit ATM Card Limit Set Daily Limit $\times$ TRANSFER SETTINGS ATM Card Limit SET DAILY LIMIT NETS DAILY LIMIT Please Select Select Card \$ (\$ **—** Debit Card Limit POSB Mastercard Debit 5123-4567-890... > 5,000.00 (Current limit) Local Transfer Overseas Transfer 1 ATM/Debit Card Limit Limit Set NETS Limit Limit SGD 5,000.00 (Current limit) 3,000.00 > (Ż) (Ż) (\$) 2,000.00 Set ATM withdrawal limit Bill Payment eNets (D2Pay) Overseas VISA SGD 2,000.00 (Current limit) > Transfer Limit Transfer Limit Limit 1.000.00 (\$) (\$) Set ATM 3rd party fund transfer limit 8 SGD 4,000.00 (Current limit) > 500.00 Manage Scan & Pay Check Rates & Set Alerts Your ATM card limits will be changed on the next business day. APP & SECURITY SETTINGS An SMS OTP will be sent to this number, so make sure it's valid. 0 0 Mobile no. UPDATE XXXX 7878 Face ID Login Peek Balance Fingerprint Login Manage Activate Get New Physical H ſлÌ

# Change Your ATM/Debit Card Limit

Access DBS digibank to change the limit of your ATM/Debit Card.

# Step 5 Tap Next

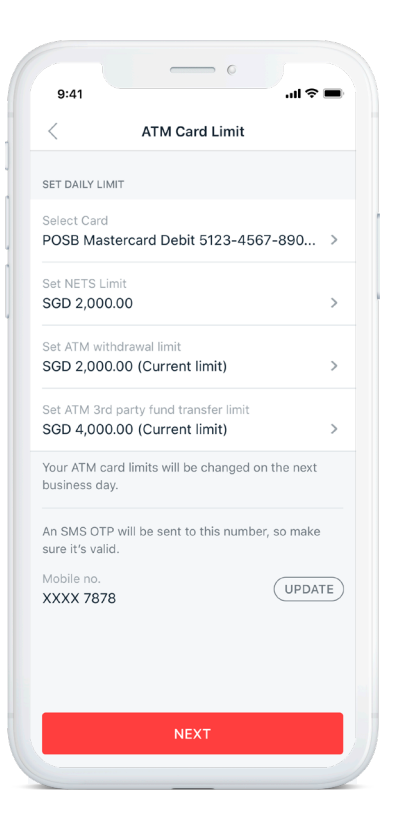

# Step 6 Tap on Change Daily Limit Now.

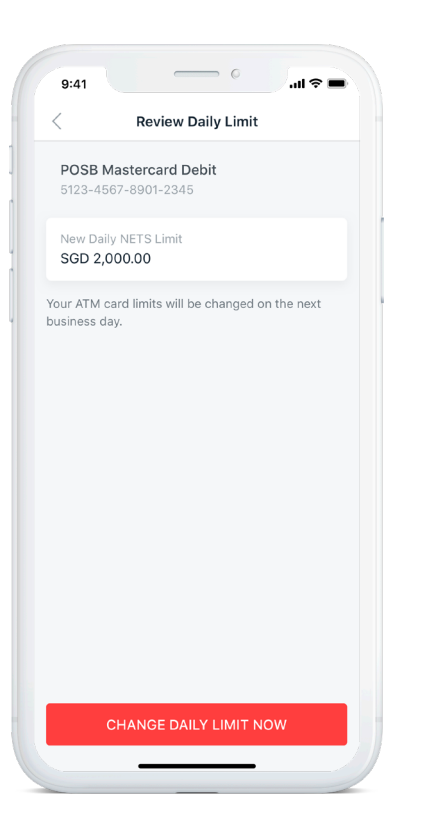

## Step 7

Your ATM or Debit Card limit will be changed on the next business day.

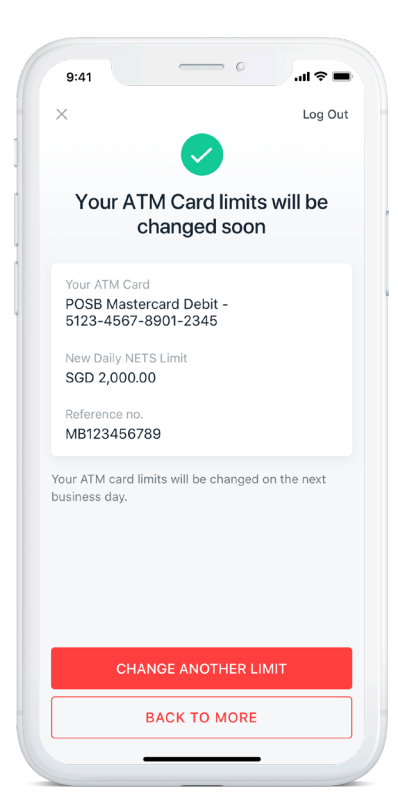

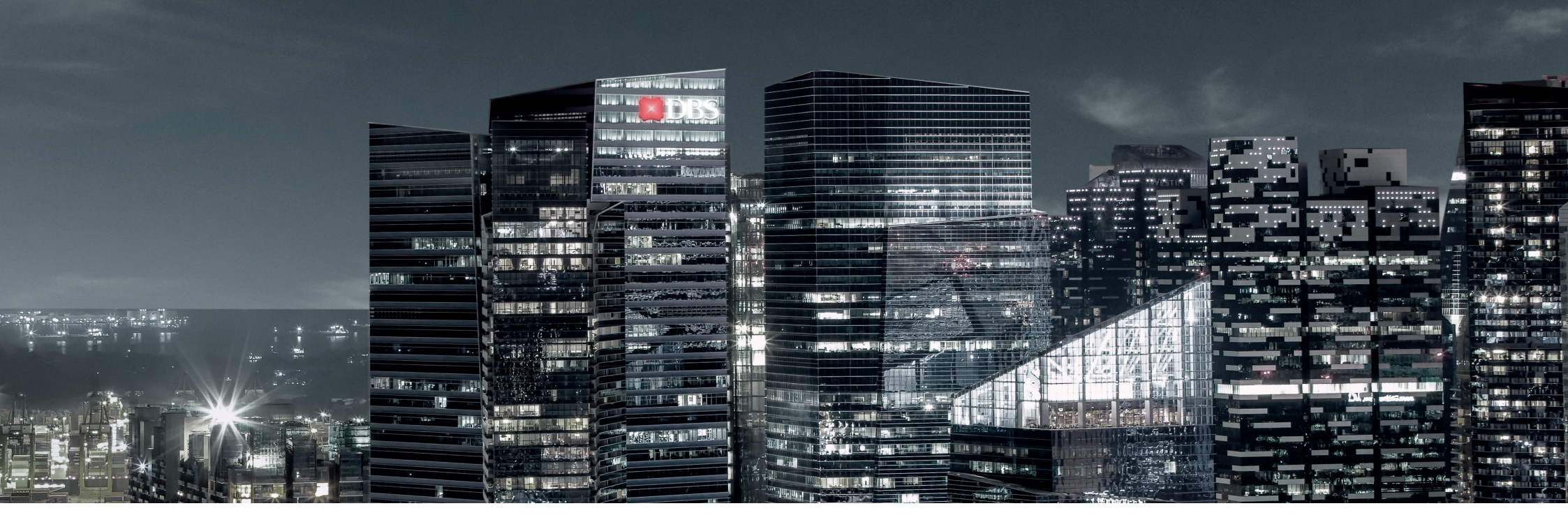

#### Singapore

12 Marina Boulevard, MBFC Tower 3, Level 6, Singapore 018982 Tel: (65) 6227 7188 Fax: (65) 6438 0360

For more information, visit the website at *https://www.dbs.com.sg/private-banking* Alternatively, please call our DBS Wealth Management Hotline at 1800 221 1111 or your Relationship Manager for assistance.

#### Disclaimers

This publication is intended for the person to whom it has been delivered and may not be reproduced, transmitted or communicated to any other person without the prior written permission of DBS Bank Ltd.("DBS"). It does not constitute or form part of any offer or recommendation to enter into any transaction. The information set out herein does not have regard to the investment objectives, financial situation or needs of any specific person and should not be relied upon for legal or financial advice or as an investment recommendation. DBS will in no event bear any liability whatsoever for any direct, indirect or consequential losses or damages arising from or in connection with the use or reliance of this document or its contents. Some products and services are applicable to Singapore only. The content is subject to change from time to time, please check with your relationship manager for details.

The screen images in this guidebook are for reference only. Your DBS digibank portfolio view will depend on your product holdings with our Bank.

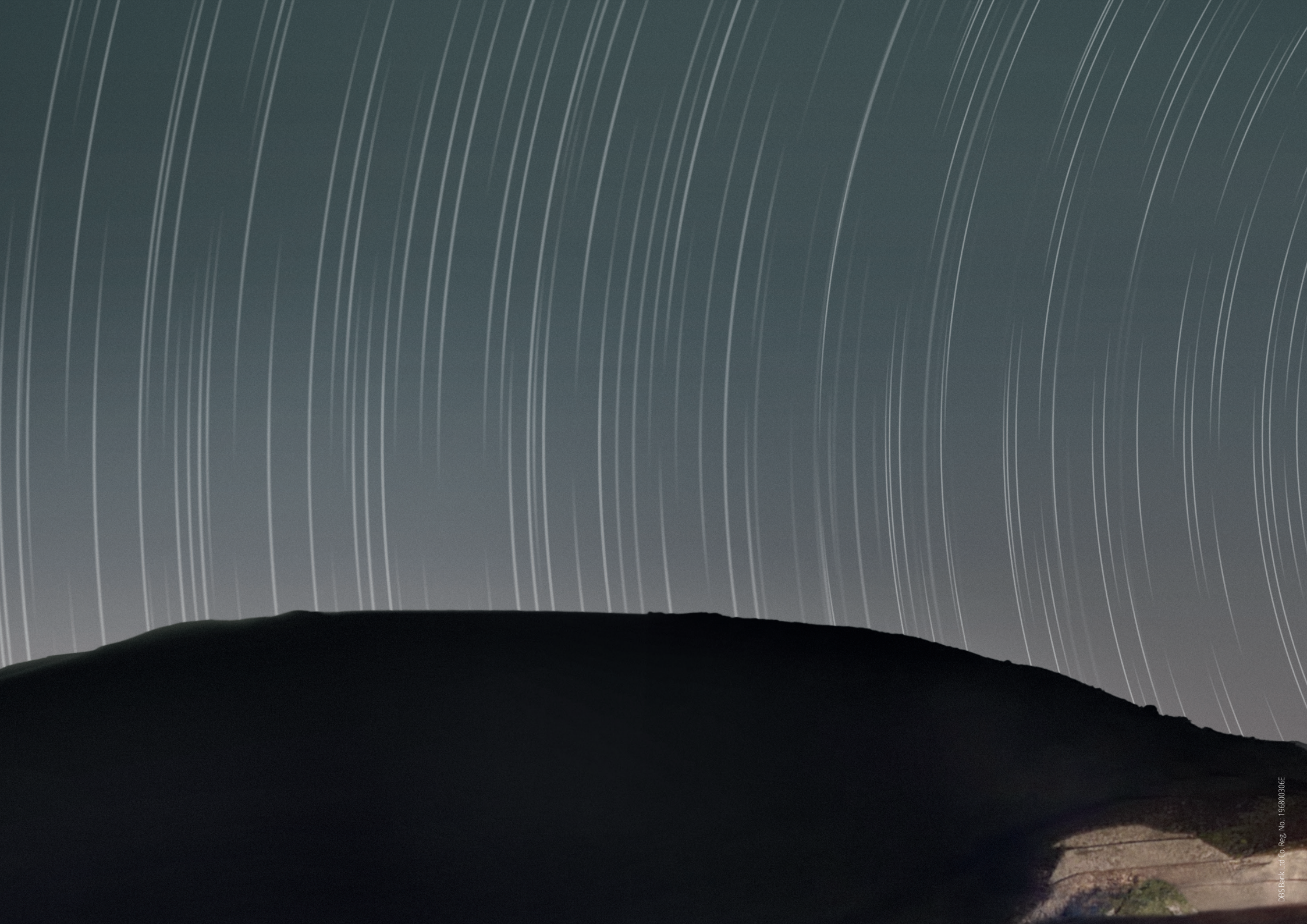